BA 173 C/16/it/02.00

Nr. 51511978 Versione software 1.00 e successive

# mypro CPM 431 Trasmettitore bifilare per pH e Redox

Manuale operativo

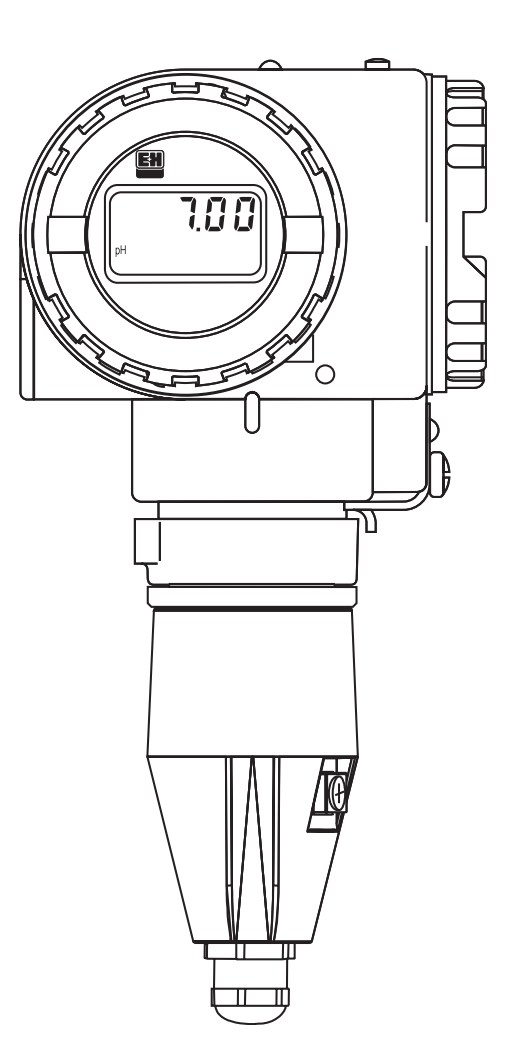

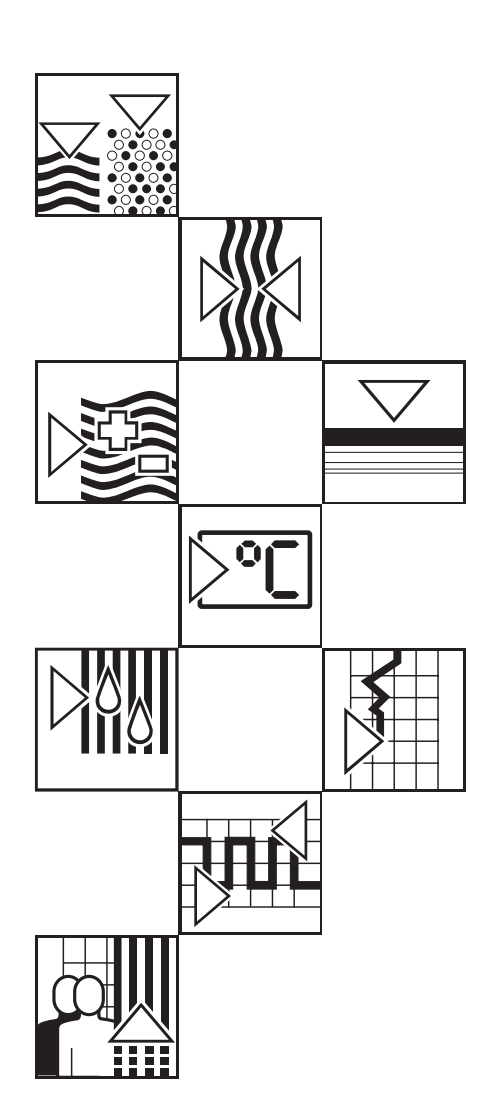

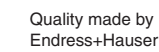

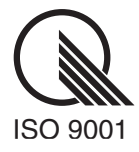

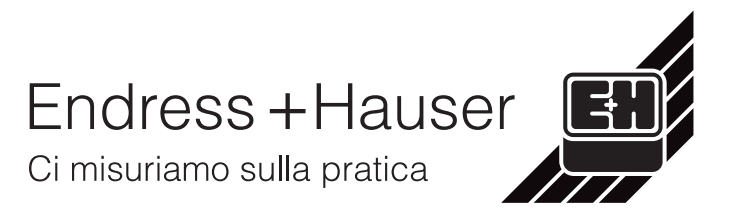

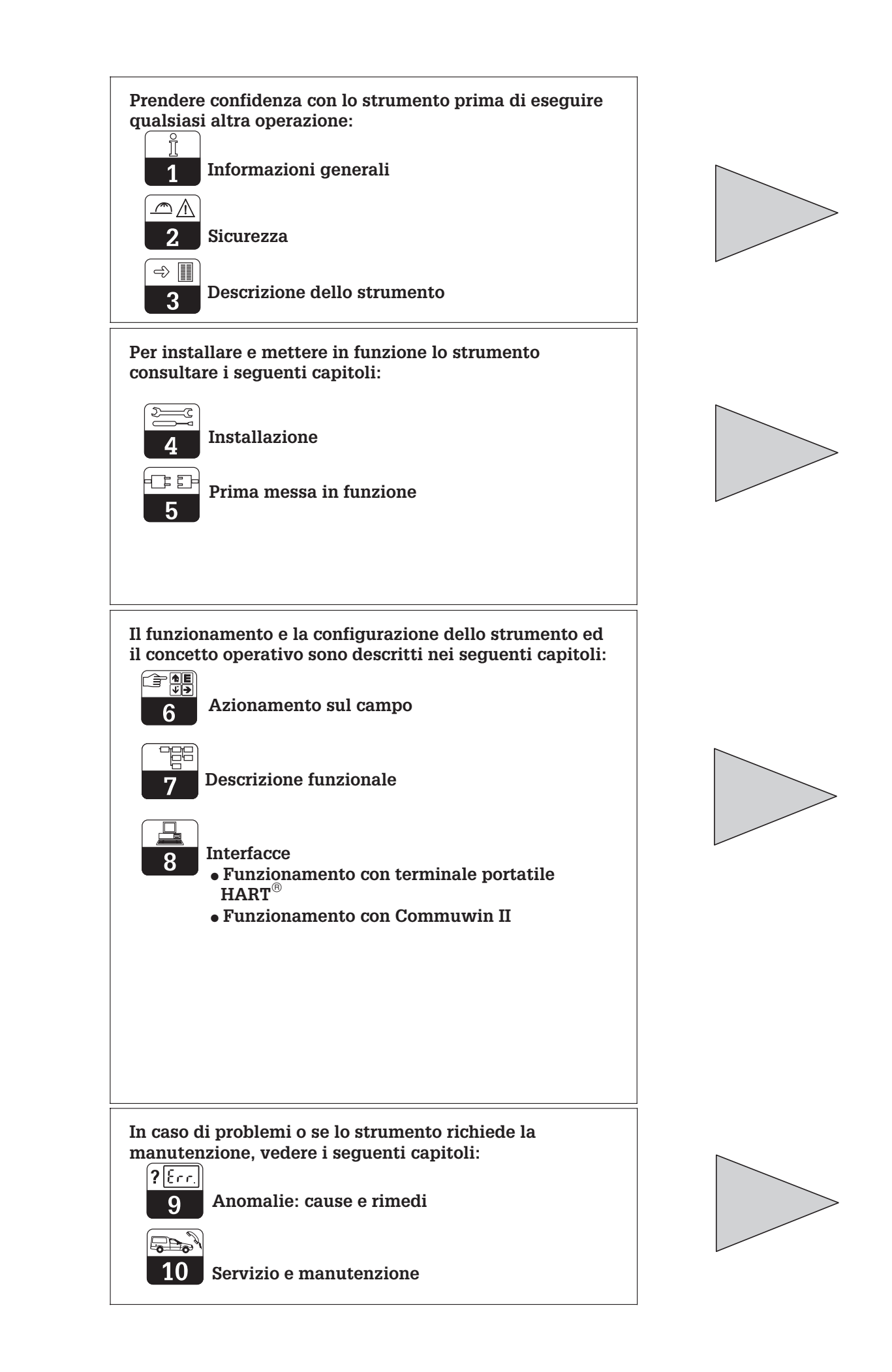

# Indice

| <b>1</b><br>1.1<br>1.2                                                                                                    | Informazioni generali       2         Simboli usati       2         Certificazione di conformità       2                                                                                                    |
|----------------------------------------------------------------------------------------------------|----------------------------------------------------------------------------------------------------|
| <b>2</b><br>2.1<br>2.2<br>2.3                                                                                                    | Sicurezza.       3         Uso corretto.       3         Monitoraggio e caratteristiche di sicurezza.       3         Dispositivi di sicurezza       3                                                                                                    |
| <b>3</b><br>3.1<br>3.2<br>3.3<br>3.4<br>3.5                                                                                                    | Descrizione.4Aree di applicazione4Sistema di misura.4Prestazioni5Varianti dello strumento5Accessori6                                                                                                    |
| <b>4</b><br>4.1<br>4.2<br>4.3<br>4.4<br>4.4.1<br>4.5<br>4.6<br>4.6.1<br>4.7<br>4.7.1<br>4.8                                                                             | Installazione7Elementi della fornitura7Stoccaggio e trasporto7Eliminazione degli imballi.7Montaggio7Orientamento dello strumento9Dimensioni10Connessione degli elettrodi per pH e redox11Connessione degli linea bifilare12Connessione del MyPro CPM 431 in aree Ex15Imballaggio e smaltimento16                                                                                                    |
| <b>5</b><br>5.1<br>5.2                                                                                                    | Prima messa in funzione17Operazioni preliminari per la prima accensione17Accensione, impostazioni di fabbrica17                                                                                                    |
| <b>6</b><br>6.1<br>6.2<br>6.3<br>6.4<br>6.4.1<br>6.4.2<br>6.4.3<br>6.4.4<br>6.4.5<br>6.4.6<br>6.5<br>6.5.1<br>6.5.2<br>6.5.3<br>6.5.4<br>6.5.5<br>6.6<br>6.6.1<br>6.6.2 | Azionamento sul campo.18Concetto operativo / elementi operativi18Display19Concetto di blocco.19Misura del pH.20Selezione della modalità di visualizzazione (pH).20Menu parametri secondari (pH).20Menu parametri di diagnosi (pH).21Impostazione parametri (pH).21Taratura automatica con rilevamento della soluzione tampone (pH)22Taratura manuale (pH).23Misura del redox24Selezione modalità di visualizzazione (redox).24Parametri secondari (temperatura, redox).24Parametri di diagnosi (redox)25Taratura (redox).25Taratura (redox).25Taratura (redox).25Taratura (redox).26Livello operativo 227Livello operativo 227Livello operativo 227Livello operativo 227Livello operativo 227 |
| 7                                                                                                    | Descrizione funzionale                                                                                                    |
| <b>8</b><br>8.1<br>8.1.1<br>8.1.2<br>8.2<br>8.2.1<br>8.2.1<br>8.2.2                                                                                                    | Interfacce40HART®40Matrice operativa HART® per pH.42Matrice operativa HART® per redox43Commuwin II44Matrice operativa Commuwin II per pH.46Matrice operativa Commuwin II per redox.46                                                                                                    |
| <b>9</b><br>9.1<br>9.2                                                                                                    | Anomalie: cause e rimedi47Indicazione errori47Codici di diagnosi (codici di errore)47                                                                                                    |
| <b>10</b><br>10.1<br>10.2<br>10.3                                                                                                    | Servizio e manutenzione49Pulizia49Riparazioni49Accessori49                                                                                                    |
| <b>11</b><br>11.1                                                                                                    | Appendice         50           Dati tecnici         50                                                                                                    |

# 1 Informazioni generali

## 1.1 Simboli usati

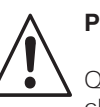

#### Pericolo!

Questo simbolo indica operazioni, che se ignorate, possono causare incidenti alle persone e danneggiare lo strumento.

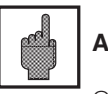

#### Attenzione!

Questo simbolo indica possibili malfunzionamenti dovuti ad un errore dell'operatore.

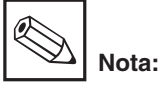

Questo simbolo indica informazioni importanti.

#### 1.2 Certificazione di conformità

Il trasmettitore di misura per pH e redox Mypro CPM 431 è stato progettato e fabbricato in conformità agli standard ed alle direttive Europee applicabili.

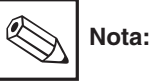

Lo strumento CPM 431-G/H per l'installazione in aree con pericolo di esplosione viene fornito con il certificato di conformità EC. Lo strumento CPM 431-H è fornito con istruzioni di sicurezza (XA 173C/07/en)

# 2 Sicurezza

#### 2.1 Uso corretto

II MyPro CPM 431 è un trasmettitore di misura affidabile, testato sul campo, per la determinazione del valore di pH o del potenziale redox per prodotti liquidi.

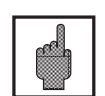

#### Attenzione!

Solo personale appositamente addestrato può provvedere all'installazione, la messa in funzione e la manutenzione di questo strumento.

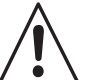

# Pericolo!

Lo strumento, se fatto funzionare in modo diverso da quello descritto in questo manuale operativo, può risultare pericoloso e causare il malfunzionamento dell'intero sistema di misura. Uno strumento danneggiato, il cui uso può risultare pericoloso, non deve essere usato e deve essere identificato come difettoso.

Eventuali riparazioni devono essere eseguite solo dal fabbricante o dal Servizio di Assistenza della Endress+Hauser.

E' responsabilità dell'operatore garantire che le seguenti norme di sicurezza siano osservate:

- Norme per la protezione anti-esplosione
- Norme per l'installazione
- Condizioni operative dello strumento e dei relativi materiali
- Standard e norme locali

#### 2.2 Monitoraggio e caratteristiche di sicurezza

Il MyPro CPM 431 è protetto dalle interferenze grazie ai seguenti dispositivi:

- 1. Filtro protettivo lato alimentazione
- 2. Filtro protettivo lato sensore
- 3. Incapsulamento metallico massiccio

Se tuttavia si dovesse verificare un problema, lampeggia un simbolo di allarme sul display, e, con l'impostazione adeguata, viene inviata in uscita una corrente d'errore definita (22 +/-0.5 mA) per mezzo dell'interfaccia di corrente (vds. anche cap. 9, Anomalie: cause e rimedi).

#### 2.3 Dispositivi di sicurezza

 Codici di accesso/combinazioni di tasti per l'azionamento sul campo e da interfaccia di comunicazione:

L'accesso non intenzionale ai dati di taratura e configurazione del trasmettitore di misura è effettivamente impossibile grazie a codici di accesso/combinazioni di tasti.

• Funzione di allarme: In caso di errori di sistema, guasto del sensore di temperatura e malfunzionamenti gravi, viene inviata in uscita una corrente d'errore definita (con l'opportuna impostazione).

#### Protezione dei dati:

La configurazione dello strumento rimane memorizzata anche dopo un'interruzione di corrente.

Immunità alle interferenze: Lo strumento è protetto dalle interferenze, come disturbi transitori a impulsi, alta frequenza e scariche elettrostatiche, secondo gli standard Europei applicabili. Tuttavia ciò vale solo se lo strumento è stato connesso secondo le note contenute nel presente manuale operativo.

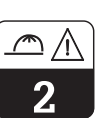

# 3 Descrizione

#### 3.1 Aree di applicazione

Il trasmettitore di misura MyPro CPM 431 è stato progettato per eseguire misure nelle seguenti aree di applicazione:

- Industria chimica
- Industria farmaceutica
- Trattamento / monitoraggio delle acque
- Industria alimentare
- Acque potabili
- Trattamento acque di scarico
- Impianti di trattamento di liquame

# 3.2 Sistema di misura

Il tipico sistema di misura comprende:

- un elettrodo di misura con o senza sensore di temperatura Pt 100 integrato
- un'armatura ad immersione, a deflusso o un portacella ad immersione con o senza contatto di massa del liquido adatto per l'elettrodo
- un cavo di misura appropriato
- il trasmettitore di misura MyPro CPM 431
- un'unità di alimentazione (MUS) per il trasmettitore

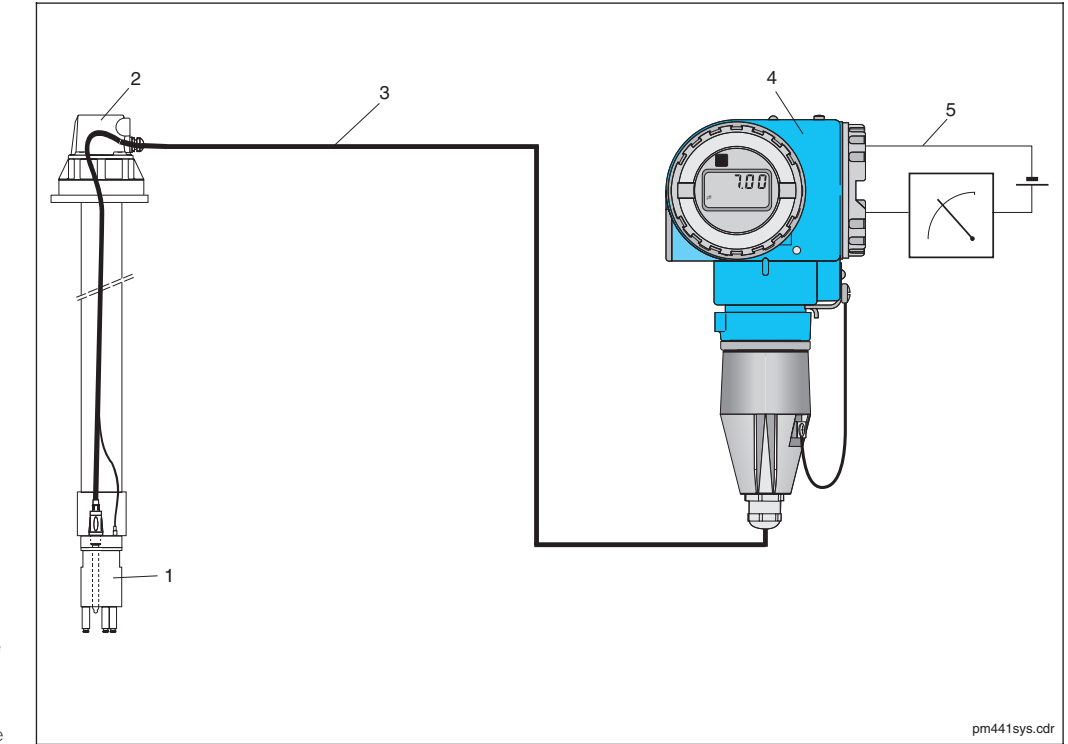

Esempio di un sistema di misura 1 Sensore 2 Armatura ad immersione 3 Cavo di misura 4 MyPro 431 5 Linea bifilare per l'alimentazione e il segnale

Fig. 3.1

Configurazione preimpostata adatta alla

da interfaccia di comunicazione per

interfaccia a 4 ... 20 mA, che funge anche

• Il trasmettitore di misura può essere fornito

con alimentazione idonea ad alimentatori

maggior parte delle applicazioniTrasmettitore di misura bifilare con

protocollo HART

reperibili in commercio

#### 3.3 Prestazioni

- E' possibile commutare lo strumento tra misura pH e redox sul campo o via interfaccia
- Campo di visualizzazione –2 ... 16 pH o –1500 ... +1500 mV
- Il display è removibile (senza compromettere il funzionamento)
- Semplice azionamento mediante quattro pulsanti

#### 3.4 Varianti dello strumento

La variante dello strumento è identificabile mediante il codice d'ordine indicato sulla targhetta informativa ad esso applicata.

Codici d'ordine

#### **Tipo certificato** A Variante per aree non-Ex G Cenelec EEx ia/ib IIC T4 (dir.76/117/EEC) H Cenelec EEx ia/ib IIC T4 (dir.76/117/EEC; dir 94/9/EC) Ingresso cavo di alimentazione 1 Passacavo PG 13.5 3 Ingresso cavo M 20 x 1.5 5 Ingresso cavo NPT 1/2 7 Ingresso cavo G 1/2 9 Versione speciale Elettronica, comunicazione, display A 4 ... 20 mA, HART, senza display B 4 ... 20 mA, HART, display LCD Y Versione speciale Accessori 1 Nessun accessorio 2 Per installazione a parete e su palina (DIN 60) 3 Per installazione a parete e su palina DN 30 ... 200 4 Con staffe di montaggio per flangia 9 Versione speciale Configurazione parametri P pH, campo di misura pH -2 ... 16 R Redox, campo di misura ± 1500 mV Y Versione speciale Cavo, connessione sensore A Senza cavo B Con 1 m di cavo, connettore GSA C Con 1 m di cavo, connettore TSA (solo per pH) D Con 2 m di cavo, connettore GSA

- E Con 2 m di cavo, connettore TSA (solo per pH)

#### ⇐ codice d'ordine completo

#### Endress+Hauser

CPM 431-

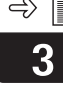

#### 3.5 Accessori

#### Alimentatori per il trasmettitore

- NX 9120 (strumenti non-Ex)
- NY 9270Z (strumenti Ex)
- Alimentatori ad 1 canale per trasmettitori, con separazione galvanica della potenza in uscita

Tensione di uscita: 24 V DC ±1 V Corrente di uscita: max 33 mA Limiti di corrente: 38 mA ±5 mA

#### Terminale portatile HART<sup>®</sup> DXR 275

Il terminale portatile comunica con qualsiasi unità con protocollo di comunicazione HART<sup>®</sup> attraverso la linea a 4 ... 20 mA. Il segnale di comunicazione digitale si sovrappone al segnale 4 ... 20 mA, senza modificarlo. Il design semplice e lineare dell'interfaccia utente consente l'accesso a tutte le funzioni dello strumento.

#### **Commuwin II con Commubox**

Il Commuwin II è un programma operativo grafico, studiato per il PC, per strumenti di misura intelligenti. Il Commubox funge da

#### Cavo di misura per pH, CPK 1

Cavo di misura con connettore TSA completamente assemblato per un elettrodo per pH o redox e connettore per contatto di massa del liquido. CPK 1-100 A 10 m, non-Ex CPK 1-100 Z 10 m, Ex modulo di interfaccia tra l'interfaccia HART<sup>®</sup> e l'interfaccia seriale del PC (vds. cap. 8).

#### Cavo di misura per pH, CPK 7

Cavo di misura speciale per elettrodi con un sensore di temperatura integrato, contatto di massa del liquido e connettore GSA (per elettrodo) completamente assemblato. CPK 7-10 A 10 m, non-Ex CPK 7-10 Z 10 m, Ex

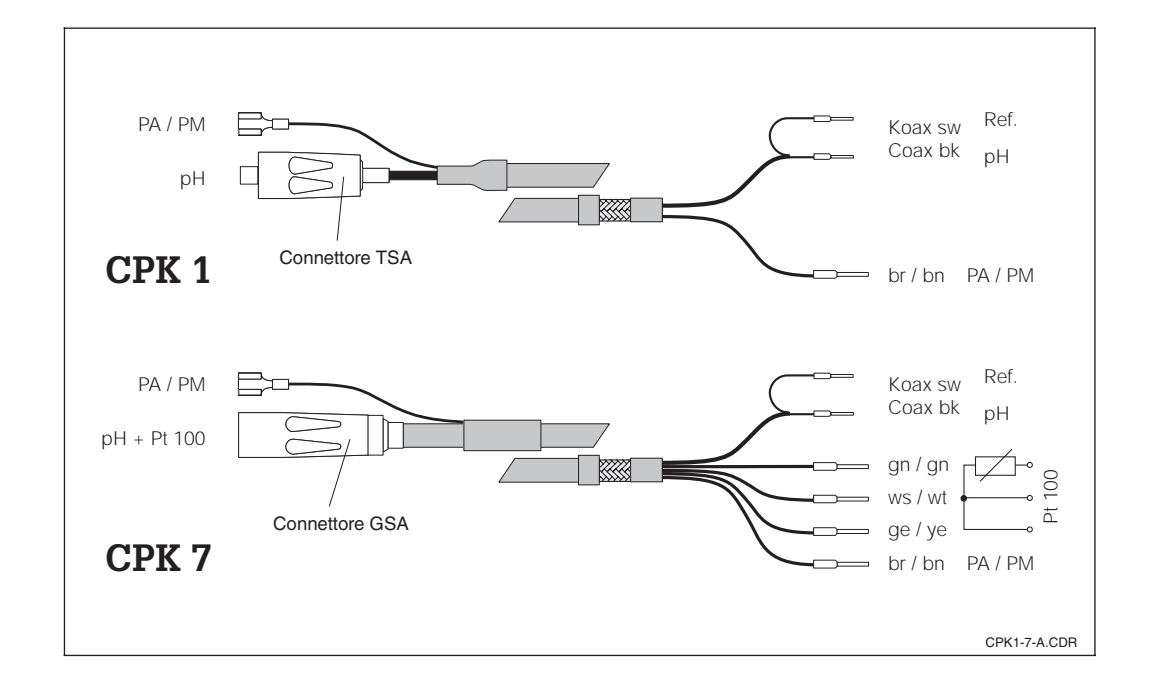

Cavi di misura: Fig. 3.2 CPK 1 e CPK 7

Installazione

pm431e04.chp

# 4 Installazione

# 4.1 Elementi della fornitura

La fornitura del MyPro CPM 431 comprende i seguenti elementi:

- Manuale operativo
- 1 elemento di fissaggio della custodia (secondo la versione)
   1 cavo completamente assemblato
- 1 cavo completamente assemblato (secondo la versione)

## 4.2 Stoccaggio e trasporto

Il materiale di imballaggio usato per stoccare o trasportare lo strumento deve proteggerlo dagli urti e dall'umidità. Gli imballi originali assicurano la protezione ottimale. Osservare le condizioni ambientali consigliate (vds. cap. 11.1, Dati tecnici).

Conservare gli imballi originali, per il caso

che lo strumento debba essere conservato a

magazzino o spedito in un secondo tempo.

Endress+Hauser di competenza (vedere gli indirizzi all'ultima pagina del presente

Per ulteriori informazioni, consultare il fornitore o l'Ufficio Commerciale

manuale operativo).

# 4.3 Eliminazione degli imballi

Verificare che il contenuto non sia stato danneggiato. In caso contrario, informare il corriere ed il fornitore.

Controllare che la fornitura sia completa e corrisponda ai documenti di spedizione ed all'ordine:

- Quantità fornita
- Tipo strumento e versione, secondo quanto indicato sulla targhetta informativa
- Accessori
- Manuale operativo

# 4.4 Montaggio

Il trasmettitore di misura MyPro CPM 431 può essere installato a parete o su di una tubazione mediante l'apposito supporto, fornito (secondo la versione) con lo strumento. Il supporto si collega alla custodia del MyPro per mezzo di due viti. La custodia può essere ruotata di 90°, grazie ai quattro appositi fori.

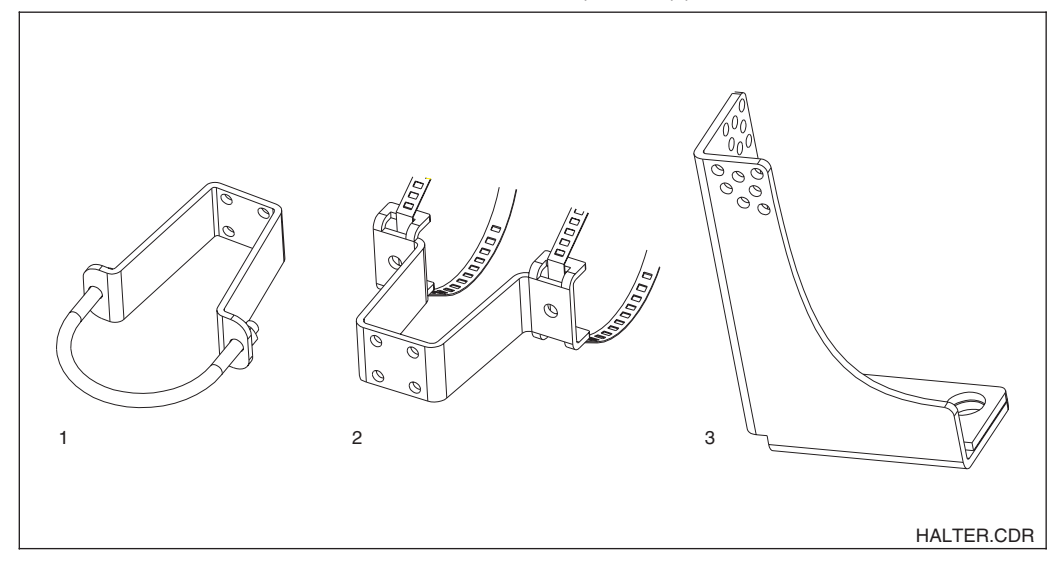

- 1 Montaggio a parete o su tubazione DN 60
- 2 Montaggio su tubazione
- DN 30...200 3 Staffa per il montaggio

Fig. 4.1

su flangia

Installazione <u>.</u>

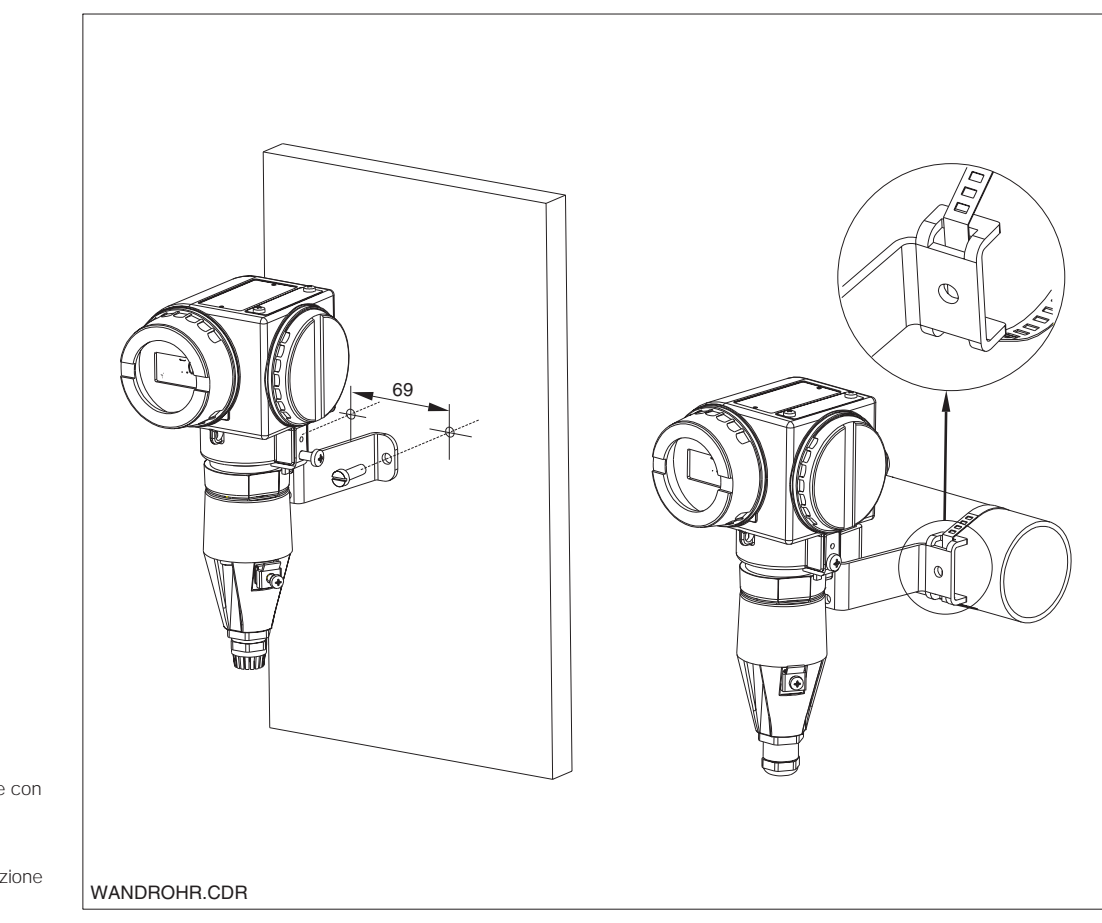

A sinistra: Installazione a parete con staffa di montaggio

A destra: Installazione su tubazione DN 30...200 Fig. 4.2

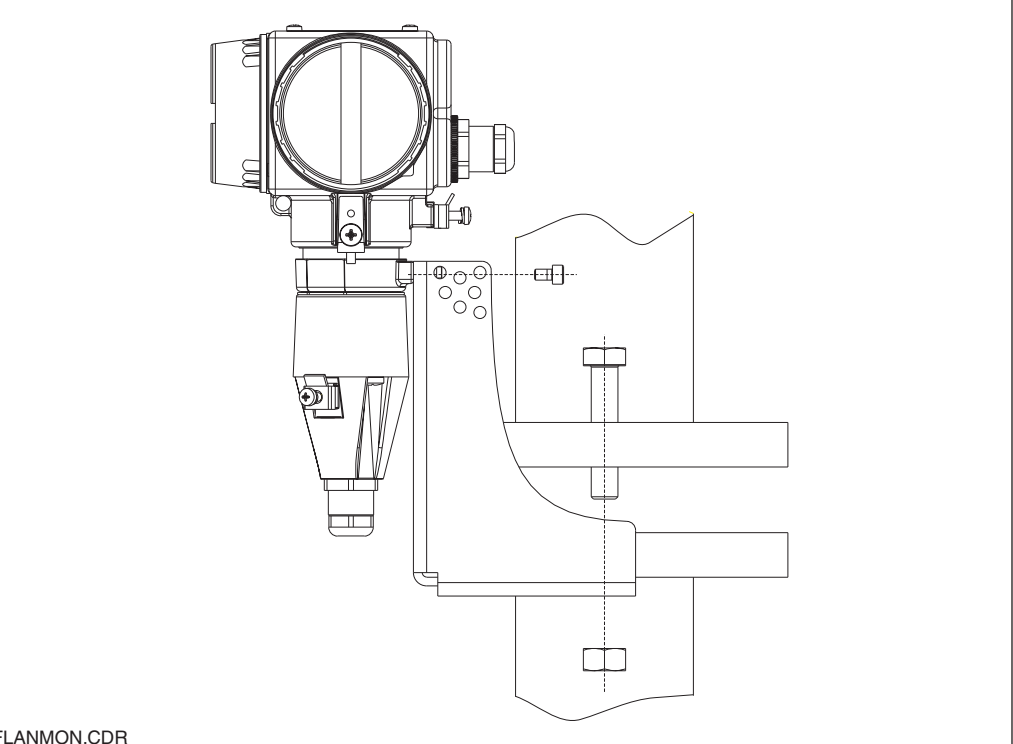

Fig. 4.3 Montaggio su flangia

FLANMON.CDR

#### 4.4.1 Orientamento dello strumento

Secondo il montaggio orizzontale o verticale ad una parete o tubazione, è possibile

cambiare l'orientamento della custodia per poter facilitare l'accesso allo strumento.

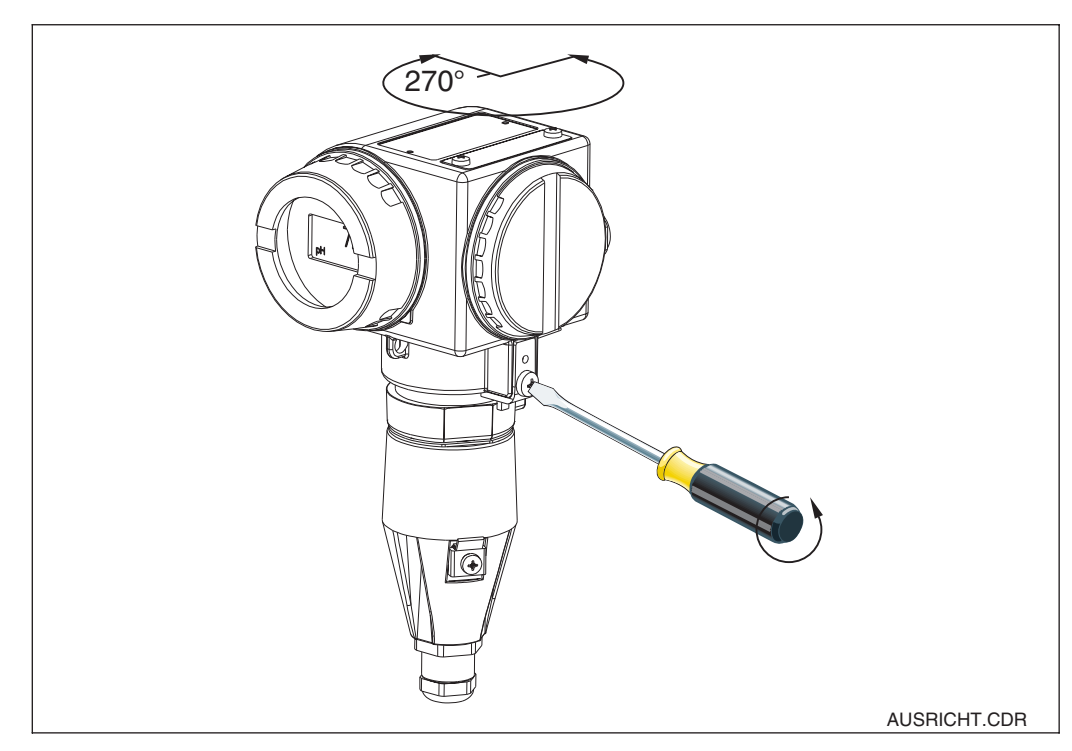

Fig. 4.4 Orientamento del MyPro

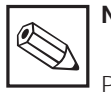

# Nota

Prestare attenzione alla posizione della tastiera durante l'installazione. I tasti devono essere facilmente accessibili.

Il display può essere ruotato per consentire la perfetta leggibilità in diverse posizioni di montaggio. Può essere ruotato a passi di 90°.

Vedere la figura precedente per la procedura da seguire.

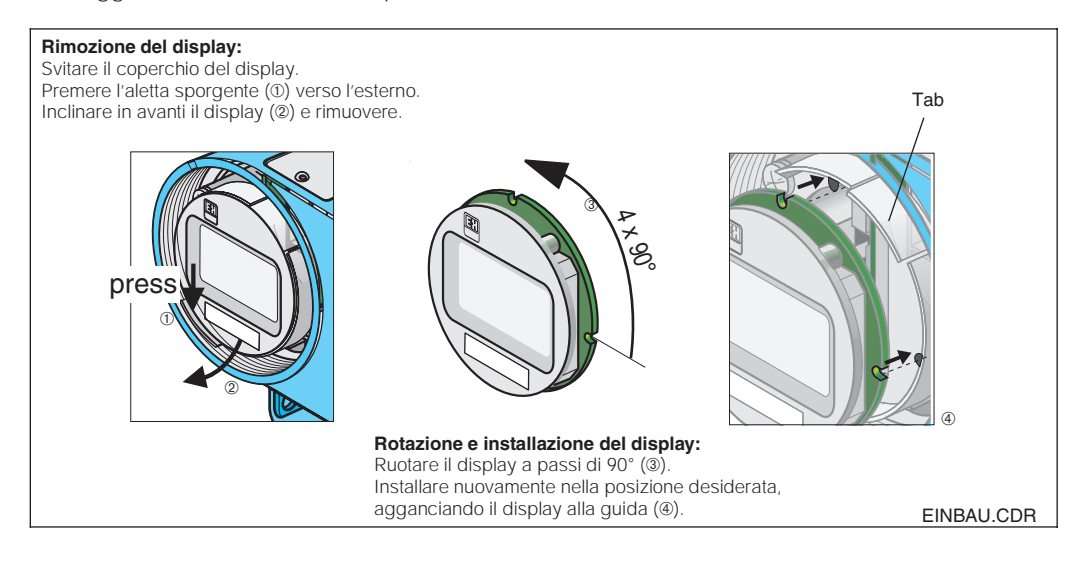

Rimozione e installazione Fig. 4.5 del display

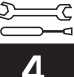

# 4.5 Dimensioni

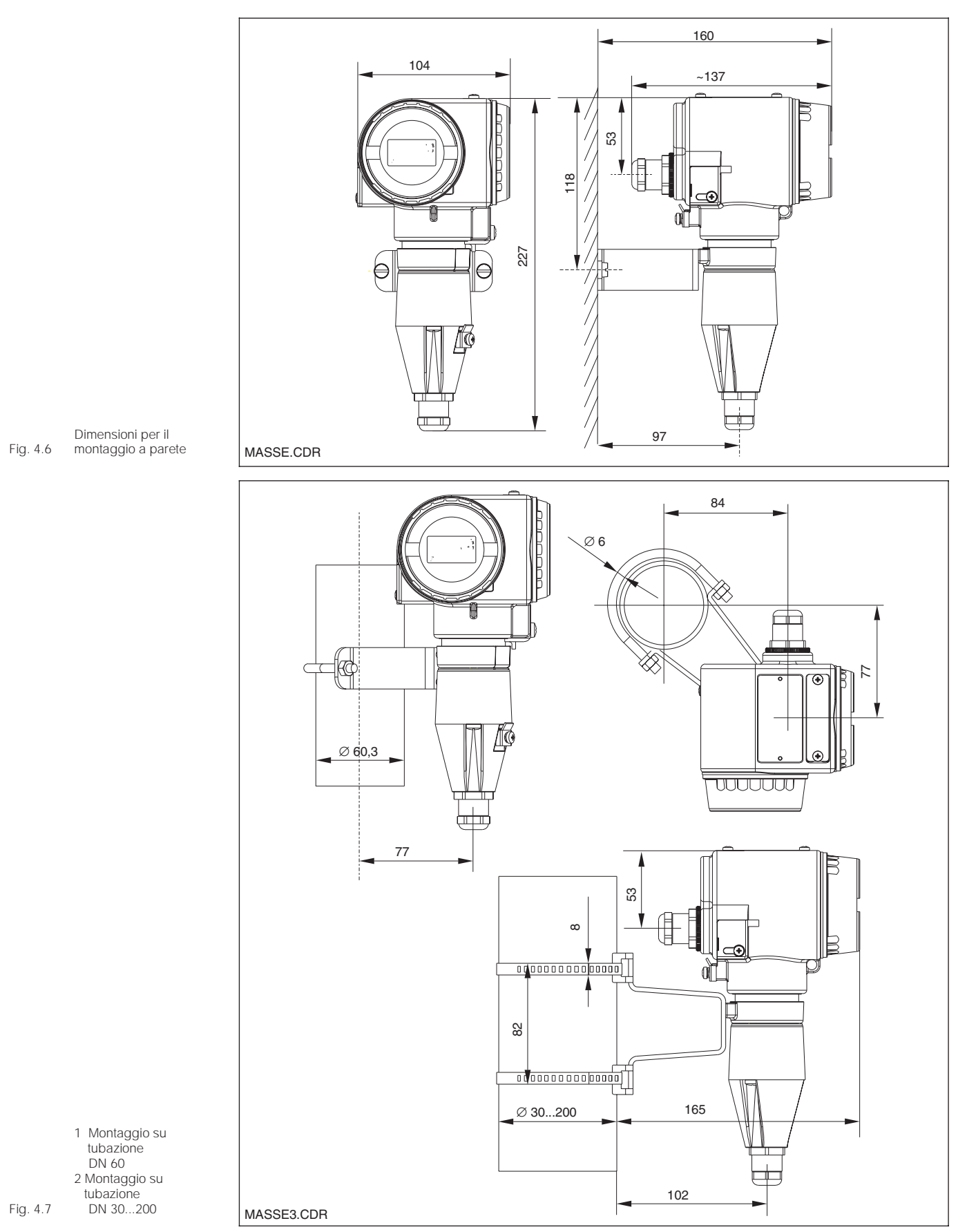

pm431e04.chp

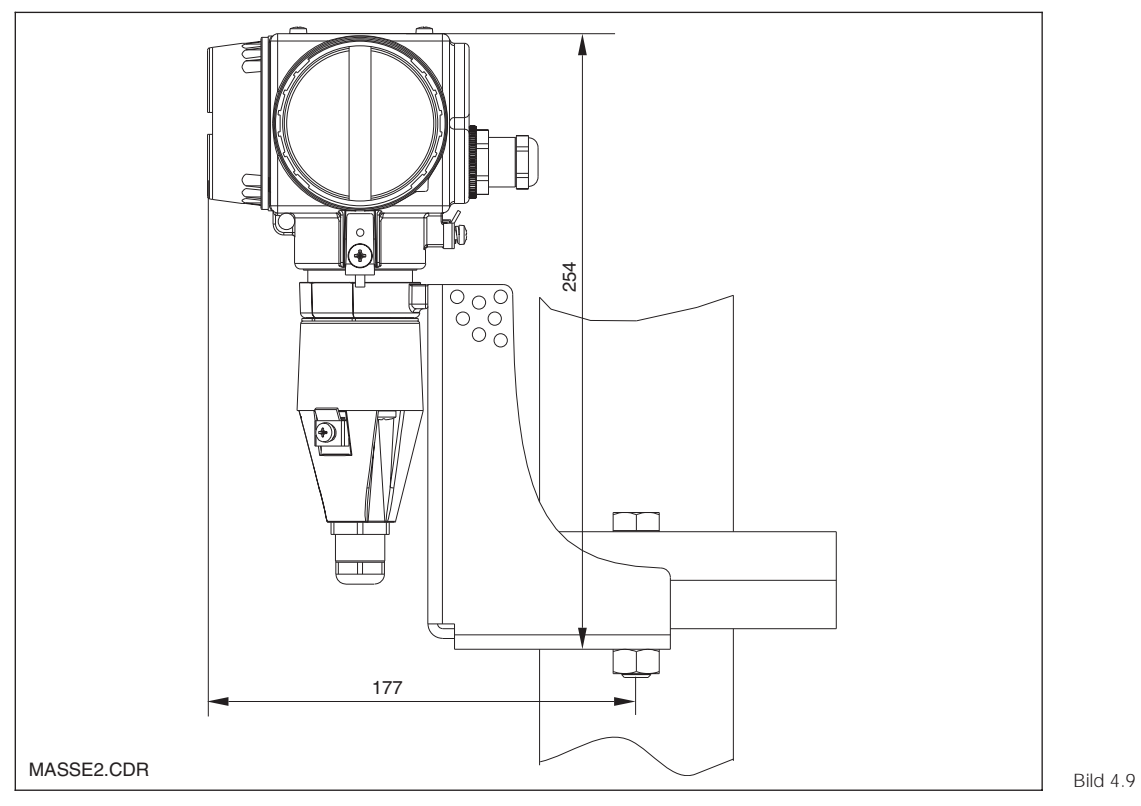

Installazione su flangia con staffa di montaggio

# 4.6 Connessione degli elettrodi per pH e redox

#### Cavi di misura

Gli elettrodi per pH e redox sono collegati al MyPro CPM 431 per mezzo di cavi di misura preassemblati, schermati, a più conduttori del tipo CPK 1 o CPK 7.

In caso sia necessaria la prolunga del cavo, usare la scatola di giunzione VBA e cavi di misura non assemblati dello stesso tipo.

- Prolunga per CPK 1 e 7: cavo CYK 71, codice d'ordine nr. 50085333
- Prolunga per CPK 1 e 7 per Ex: cavo CYK 71, blu, codice d'ordine nr. 50085673

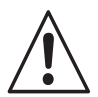

#### Pericolo!

Proteggere connettori e morsetti dall'umidità per evitare misure errate!

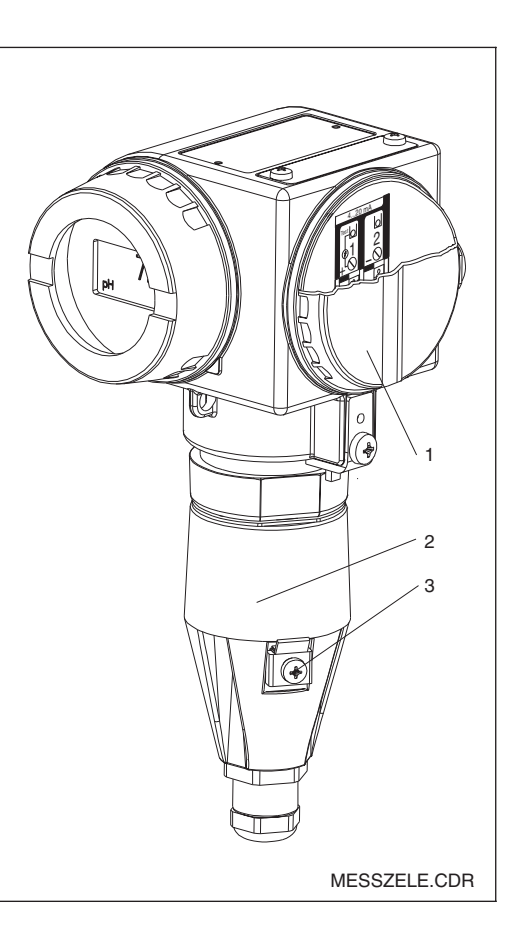

Trasmettitore di misura MyPro CPM 431:

- 1 Area di connessione
- per l'alimentazione 2 Area di connessione
  - per il sensore
  - 3 Morsetto di terra

Fig. 4.8

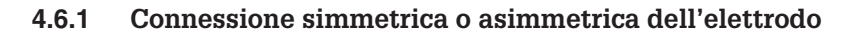

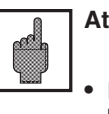

#### Attenzione!

- Lo strumento è preconfigurato per la misura simmetrica con contatto di massa del liquido.
- Per la misura asimmetrica è necessario modificare la configurazione (vds. cap. 7, Descrizione funzionale, "Funzioni di base").

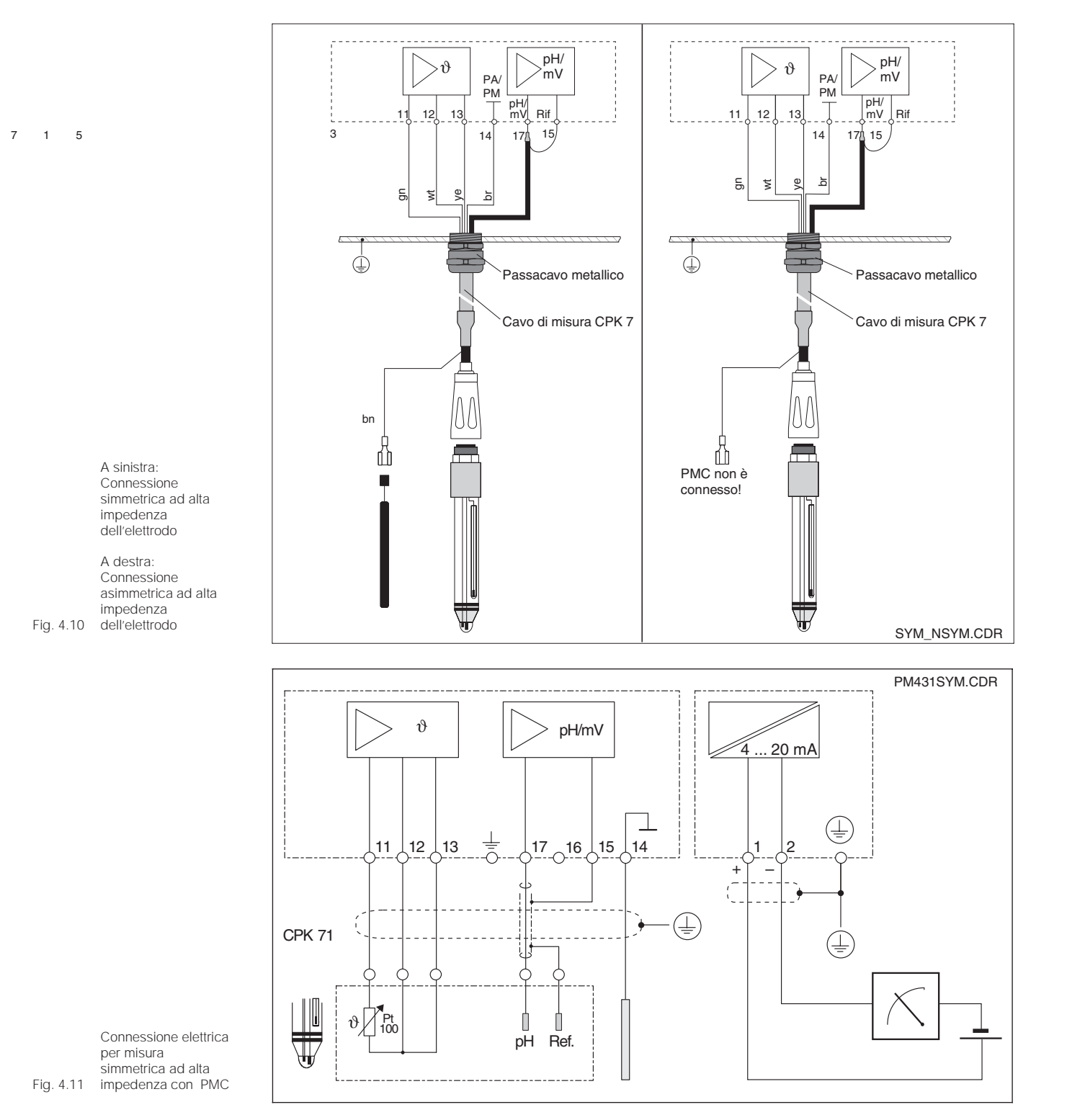

Endress+Hauser

#### Simmetrica ad alta impedenza (con PMC):

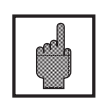

#### Attenzione!

In caso di connessione simmetrica ad alta impedenza, la linea di collegamento del potenziale (PMC) deve essere connessa al morsetto PM dello strumento.

Il conduttore di collegamento del potenziale deve essere sempre in contatto con il liquido, e cioè deve sempre essere immerso, anche nella soluzione tampone durante la taratura.

#### Vantaggi della connessione simmetrica:

Il sistema di riferimento della catena di misura del pH è connesso ad un ingresso ad alta impedenza, esattamente come lo stesso elettrodo per pH. Questo elimina qualsiasi carico dovuto a dispersioni di corrente. La misura risulta meno problematica anche in condizioni ambientali difficili (p.e., portate elevate del prodotto, prodotti ad alta resistenza o membrana parzialmente imbrattata).

#### Connessione del cavo di misura allo strumento

Collegare il cavo di misura alla cella di misura MyPro CPM 431, come segue:

- Far passare il cavo nel passacavo Pg aperto e nel coperchio di connessione.
- Collegare i terminali del cavo alla cella di misura.
- Installare il coperchio e serrare le 3 viti di fissaggio.
- Preparare lo schermo secondo figura 4.12.
- Far passare il cavo finchè il passacavo Pg possa serrare l'isolamento del cavo.
- Serrare il passacavo Pg.

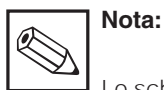

Lo schermo può anche essere collegato al morsetto di massa sulla morsettiera.

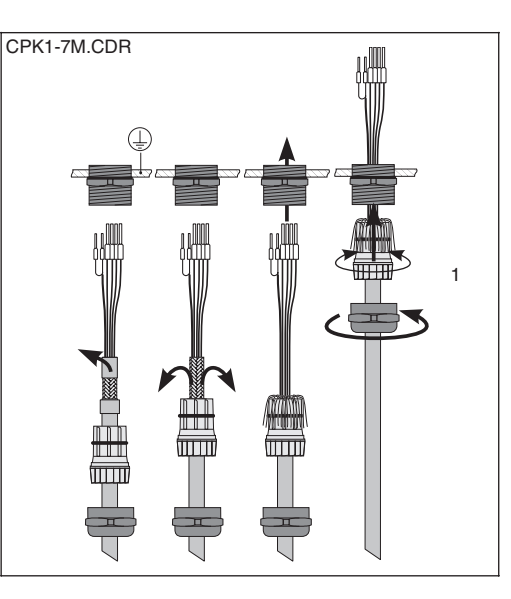

Asimmetrica ad alta imped. (senza PMC):

Svantaggi della connessione asimmetrica:

Esiste più di un carico nel sistema di riferimento della catena di misura, che

potrebbe aumentare le possibilità di

misura asimmetrica non consente il

di funzioni "SCS").

liquido.

monitoraggio dell'elettrodo di confronto mediante il sistema SCS (vds. cap, 7, gruppo

Quando si usa l'ingresso di uno strumento

asimmetrico, le catene di misura del pH si

possono collegare ad unità che non sono

dotate di collegamento al potenziale del

imprecisioni in campi operativi limite (vds.

ingresso simmetrico ad alta impedenza). La

#### Ingresso del cavo di misura e connessione dello schermo:

1 Passacavo metallico nell'area di connessione del sensore

Fig. 4.12

11 12 13

Area di connessione del Fig. 4.13 cavo di misura

## 4.7 Connessione della linea bifilare

I morsetti elettrici per la linea bifilare sono situati sotto il coperchio a vite sul lato destro dello strumento (vds. figure 4.8 e 4.14). Collegare il MyPro CPM 431 ad una tensione di 12 ... 30 V DC e collegare in serie ad uno strumento di misura della corrente, secondo la figura seguente.

Collegare lo strumento alla terra per mezzo del morsetto di terra esterno e connettere lo schermo della linea di collegamento del potenziale (linea di alimentazione) al morsetto di terra interno (vds. fig. 4.14).

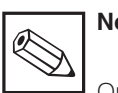

#### Nota:

Attenzione!

interno!

Questo strumento è stato testato per la compatibilità elettromagnetica in ambiente industriale secondo EN 50081-1 e EN 50082-2. Tuttavia, ciò vale solo per lo strumento con messa a terra appropriata, dotato di una linea schermata di uscita del valore misurato.

Questo strumento è stato progettato e prodotto secondo EN 61010-1 ed ha lasciato la fabbrica in perfette condizioni.

Mantenere la linea di messa a terra dello schermo più corta possibile. Non saldare eventuali prolunghe allo schermo! Connettere lo schermo direttamente al morsetto di terra

Se lo strumento è montato su palina, collegare la palina alla terra, per aumentare l'immunità alle

interferenze. Inoltre, se il cavo passa

all'interno della palina, si migliora la

soppressione delle interferenze.

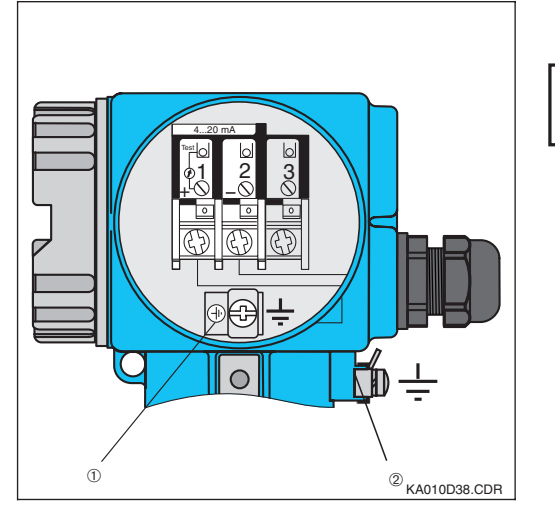

Interfaccia di corrente

1 Morsetto di terra interno Fig. 4.14 2 Morsetto di terra esterno

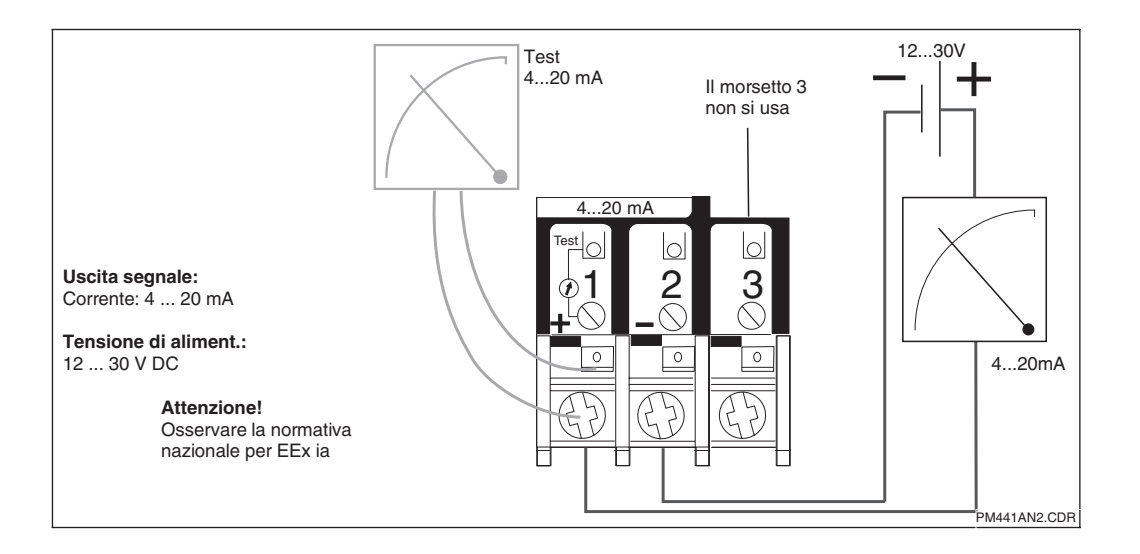

#### 4.7.1 Connessione del MyPro CPM 431 in area Ex

#### Note generali sull'installazione in aree con pericolo di esplosione

Il trasmettitore di misura MyPro CPM 431-G è stato progettato secondo i requisiti Ex e può essere installato in aree Ex 1 e 2.

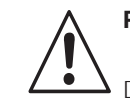

Lo strumento viene fornito con un certificato di conformità.

L'elettrodo si può installare in aree Ex 1.

E' possibile collegare elettrodi (catene di misura) idonei allo strumento, senza la necessità di certificazione separata. Al contrario, è possibile collegare solo dispositivi con circuito di ingresso a sicurezza intrinseca alla versione Ex del trasmettitore di misura MyPro.

## Pericolo!

Durante il funzionamento continuo tutti i coperchi devono essere chiusi.

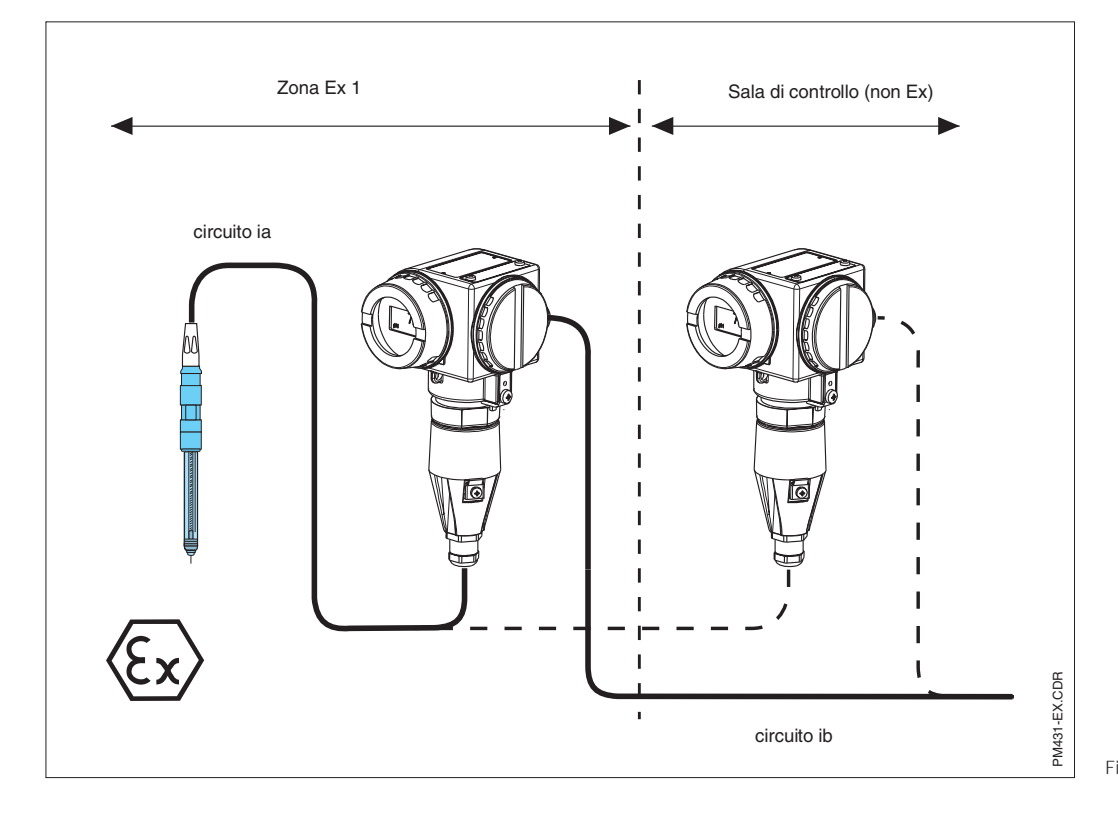

Elettrodo e trasmettitore in Fig. 4.16 area Ex

# 4.8 Imballaggio e smaltimento

Conservare gli imballi originali. Il materiale di imballaggio dello strumento deve proteggerlo dagli urti e dall'umidità. Gli imballi originali garantiscono la protezione ottimale.

#### Smaltimento

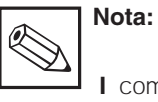

I componenti elettronici devono essere considerati rifiuti speciali e smaltiti di conseguenza! Osservare le norme locali per lo smaltimento!

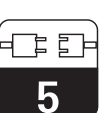

pm431e05.chp

# 5 Prima messa in funzione

#### 5.1 Operazioni preliminari per la prima accensione

Prendere confidenza con il funzionamento dello strumento di misura prima di accenderlo per la prima volta!

- Prima dell'accensione, controllare che tutte le connessioni siano state eseguite correttamente!
- Assicurarsi che l'elettrodo di misura sia immerso nel liquido da misurare o nella soluzione tampone, per avere la sicurezza che venga visualizzato un valore plausibile.
- In caso di configurazioni con contatto per misura equipotenziale, assicurarsi che il piedino sia in contatto con il prodotto o con la soluzione tampone.

#### 5.2 Accensione, impostazioni di fabbrica

Il trasmettitore di misura MyPro CPM 431 può essere configurato sia come strumento di misura del pH che come strumento di misura del redox. Vedere il codice d'ordine (vds. cap. 3.4) per avere informazioni sulla modalità di misura per cui è stato configurato il trasmettitore.

Il MyPro CPM 431 non è dotato di interruttore di accensione. Appena viene alimentato, lo strumento esegue un auto-test e poi si pone in modalità di misura usando gli ultimi parametri impostati. Il display dovrebbe essere simile ad una delle seguenti figure (ovviamente, il valore visualizzato può essere diverso; "pH" significa misura del pH, "mV" significa misura del redox). Se lo strumento sembra funzionare

correttamente, è possibile eseguire la prima taratura per essere certi che il trasmettitore visualizzi correttamente i valori misurati.

Consultare il capitolo 6 ed il capitolo 7 per ulteriori informazioni sulla taratura.

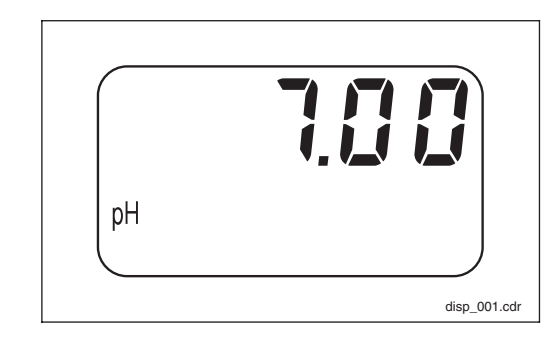

Fig. 5.1 Misura del pH

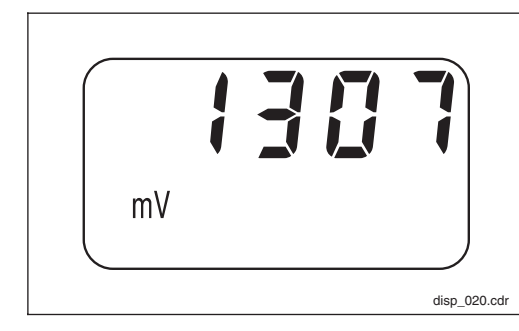

Fig. 5.2 Misura del redox

# 6 Azionamento sul campo

#### 6.1 Concetto operativo / elementi operativi

Il trasmettitore intelligente MyPro CPM 431 può essere azionato sul campo mediante 4 tasti o via interfaccia HART. Le seguenti funzioni sono accessibili sul campo con l'uso della tastiera:

#### Livello operativo 1

- Verifica delle impostazioni attive (parametri secondari)
- Diagnosi errori (parametri di diagnosi)
- Impostazioni interfaccia di corrente
  - (parametri strumento)
- Taratura

#### Livello operativo 2

Questo livello comprende tutte le rimanenti impostazioni (p.e., la commutazione tra misura redox e misura pH; premere il tasto F per oltre 3 secondi).

I 4 tasti sono situati sul lato dello strumento sotto il coperchio incernierato e si devono azionare usando un oggetto appuntito, come per esempio la punta di una penna a sfera.

Funzioni dei tasti in modalità normale:

- + Selezione dei parametri secondari / impostazione valori
- Selezione dei parametri di diagnosi / impostazione valori
- F Configurazione dello strumento
- C Taratura del sensore

I tasti sono visibili anche a coperchio chiuso.

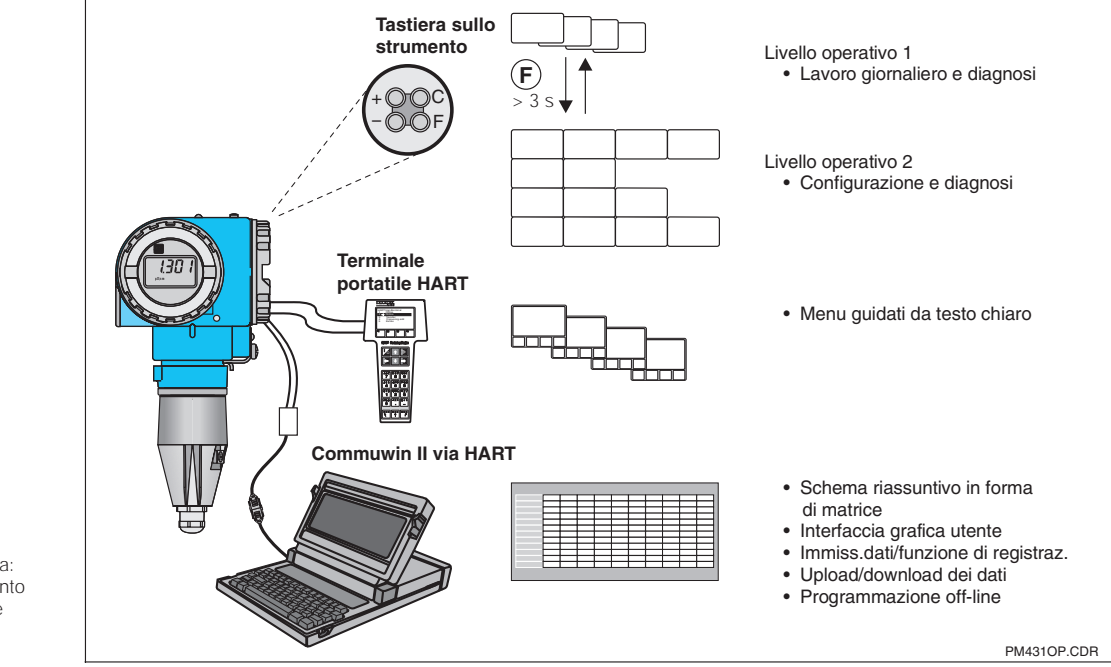

Fig. 6.1 Tastiera

Azionamento del MyPro CPM 431 via: – tasti sullo strumento –terminale portatile HART<sup>®</sup> – Commuwin II

Fig. 6.2

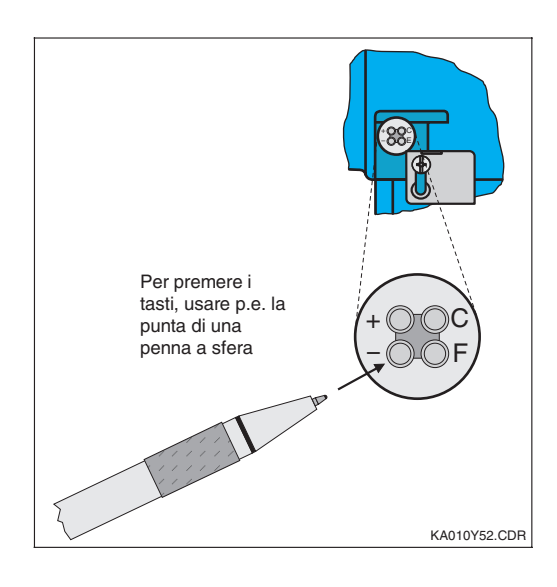

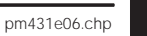

# 6.2 Display

La figura 6.3 mostra il display completo del MyPro. Compaiono diversi simboli secondo le impostazioni dello strumento.

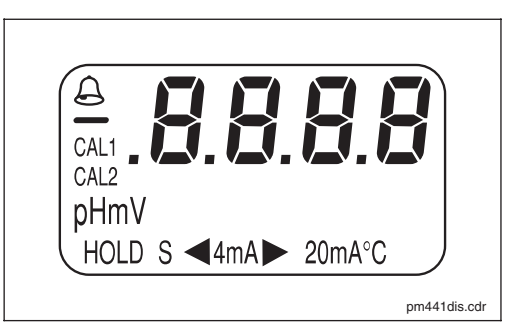

Fig. 6.3 Display

#### 6.3 Concetto di blocco

Sblocco / blocco via tastiera:

E' possibile disabilitare l'accesso alle funzioni dello strumento e abilitare il blocco dell'azionamento sul campo tramite tastiera o interfaccia di comunicazione. La tastiera ha la

In caso di mancanza di alimentazione o di reset, rimane valido lo stato di sblocco/blocco impostato in precedenza.

priorità sull'interfaccia, e cioè lo strumento bloccato sul campo non può essere sbloccato via interfaccia di comunicazione.

L'impostazione di fabbrica (stato al momento della consegna) è 'sblocco'.

#### Strumento bloccato Premere "+" ed "F I parametri si possono una volta Prot solo leggere sia sul insieme campo e che via comunicazione (Compare "Prot", se si tenta di azionare lo strumento) Premere "-" e "C" . Lo strumento è una volta FrEE sbloccato insieme

Sblocco / blocco via interfaccia e azionamento sul campo (livello operativo 2):

Vedere il capitolo 7 e pagina 37, Descrizione delle funzioni.

## 6.4 Misura del pH

#### 6.4.1 Selezione della modalità di visualizzazione (pH)

Il display mostra di norma il valore pH si usano per accedere alle diverse modalità misurato attualmente. I quattro tasti operativi di misura descritte nelle pagine seguenti.

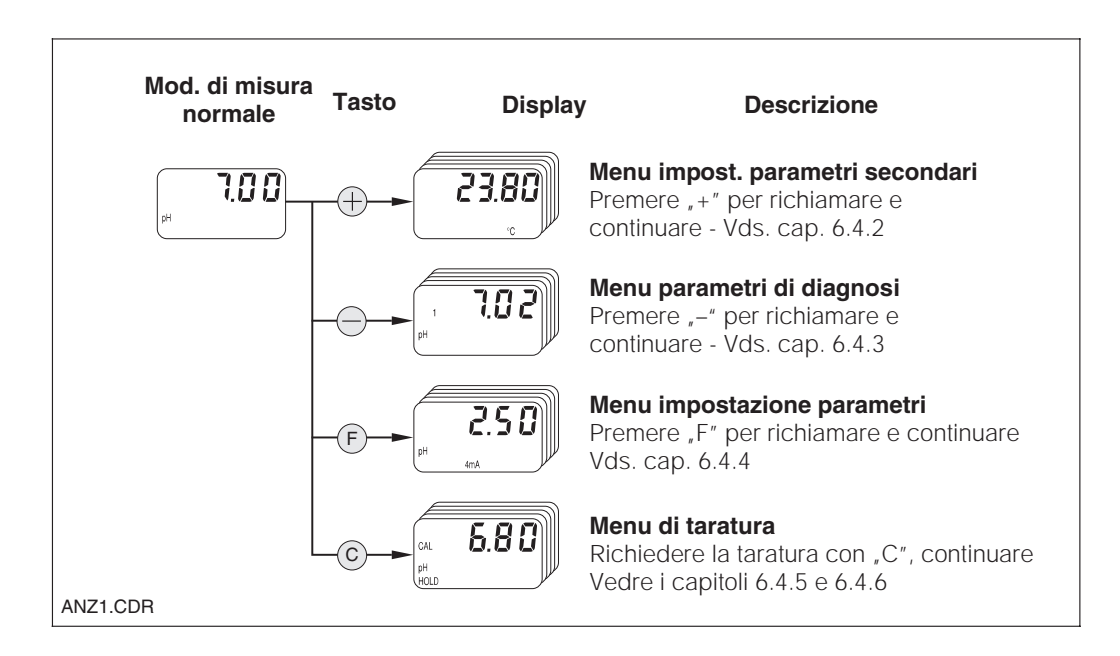

#### 6.4.2 Menu di impostazione parametri secondari (pH)

Il menu parametri secondari si usa per visualizzare i parametri che influenzano il valore di misura attualmente visualizzato. Se non vengono premuti tasti per 30 s, lo strumento torna automaticamente alla visualizzazione del valore pH.

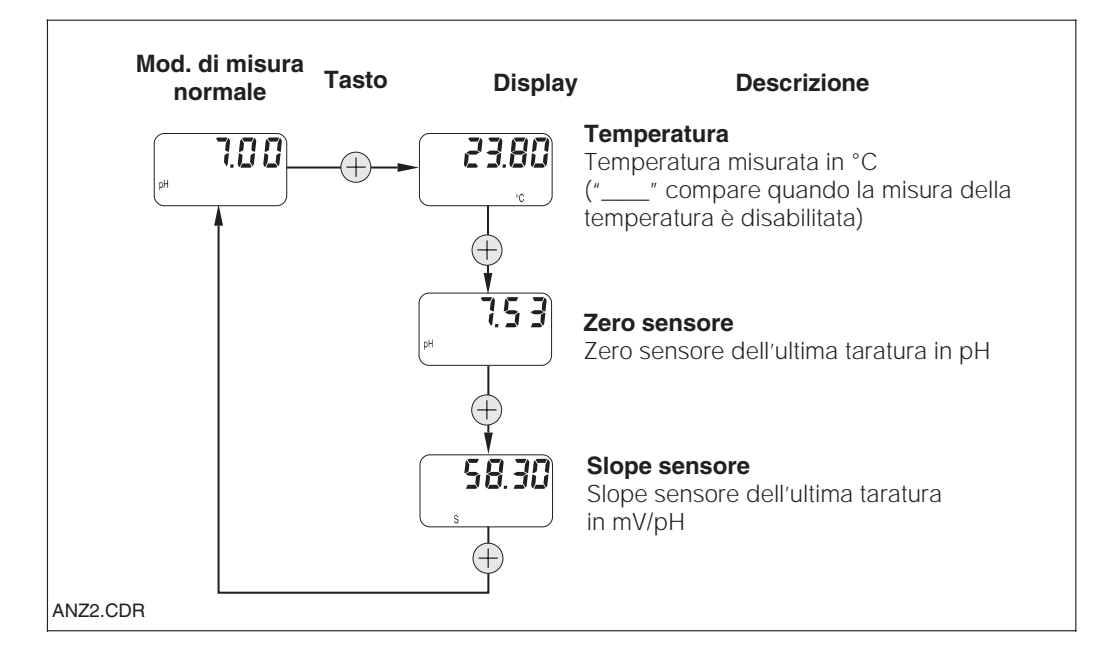

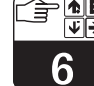

pm431e06.chp

#### 6.4.3 Menu parametri di diagnosi (pH)

I parametri di diagnosi visualizzano i valori delle soluzioni tampone impostate o rilevate (secondo il tipo di taratura eseguita, vds. cap. 6.4.5 e cap. 6.4.6) ed i codici di diagnosi (messaggi d'errore) attivi. Se non si premono tasti per 30 s, lo strumento torna automaticamente alla visualizzazione del valore pH.

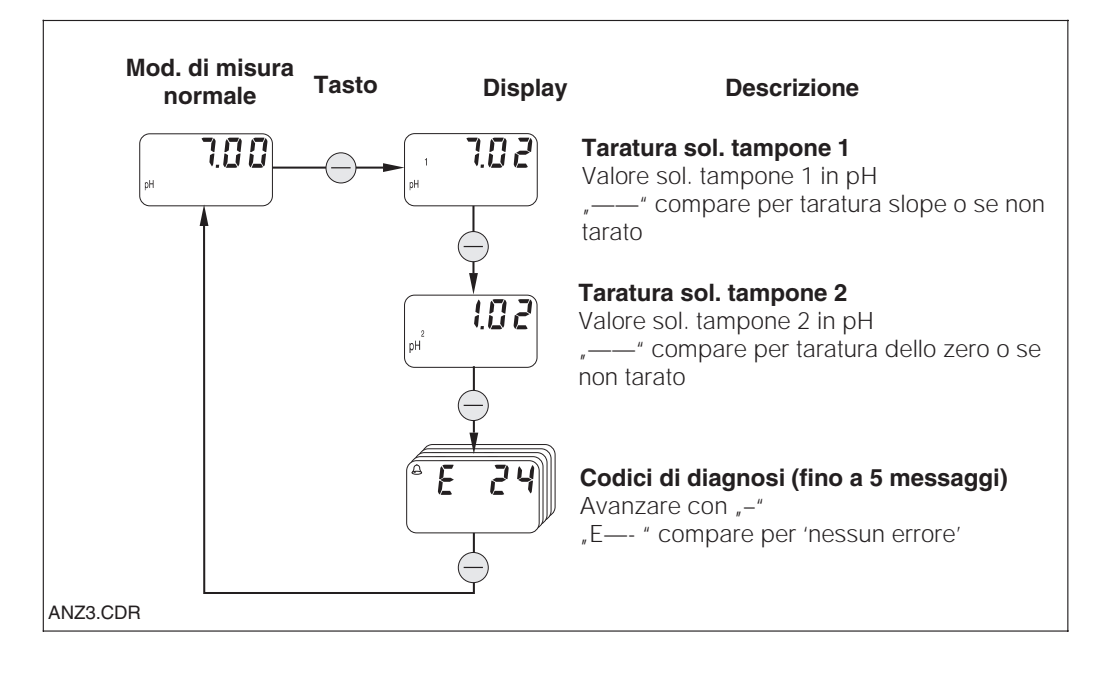

#### 6.4.4 Impostazione parametri (pH)

Questa funzione può essere usata per impostare l'uscita di corrente con valori definiti di pH e così determinare il campo di misura.

Quando lo strumento passa dalla modalità normale alla modalità di impostazione parametri (con il tasto "F"), compare l'impostazione attuale dell'uscita in corrente del valore pH per 4 mA. Questo valore si può modificare con il tasto "+" o "–" (modifica delle decine). Il valore lampeggia sul display per indicare che si può modificare. Una volta immesso il valore desiderato, viene accettato con "F", e lo strumento prosegue al passo successivo dell'impostazione dei parametri.

Campo di regolazione del punto 4 mA: -2.00 ... 14.00 pH Campo di regolazione del punto 20 mA: 0.00 ... 16.00 pH

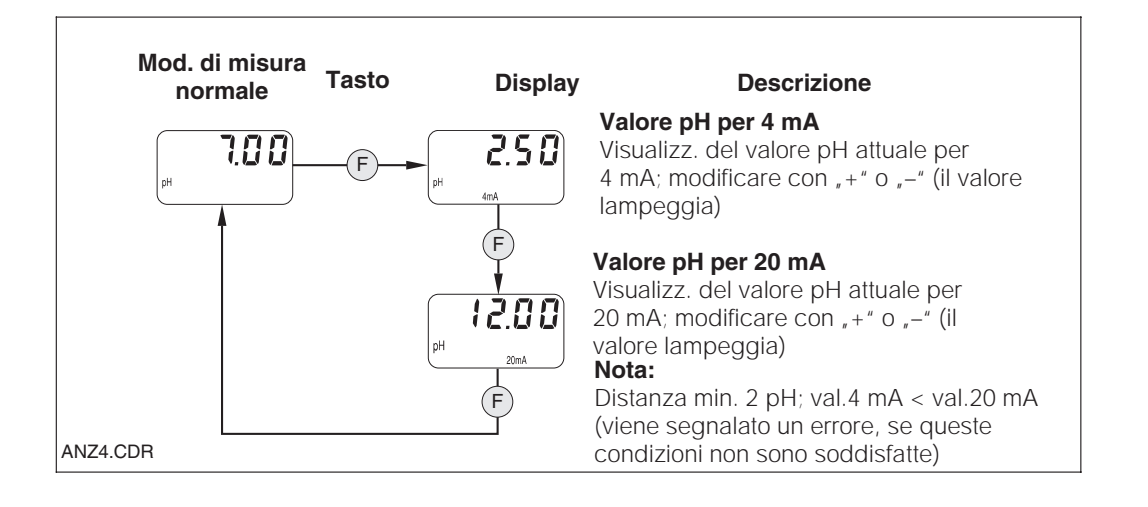

#### 6.4.5 Taratura automatica con rilevamento della soluzione tampone (pH)

La taratura automatica a 2 punti si avvia con "C" nello stato di "inizio taratura" (premere il tasto C). Se necessario, è possibile congelare l'uscita in corrente ("HOLD"). In seguito al rilevamento della soluzione tampone, il MyPro CPM 431 continua automaticamente. E' solo necessario confermare l'immersione dell'elettrodo di misura nella soluzione tampone 2 con "C". Premere "F" in qualsiasi momento per interrompere la sequenza.

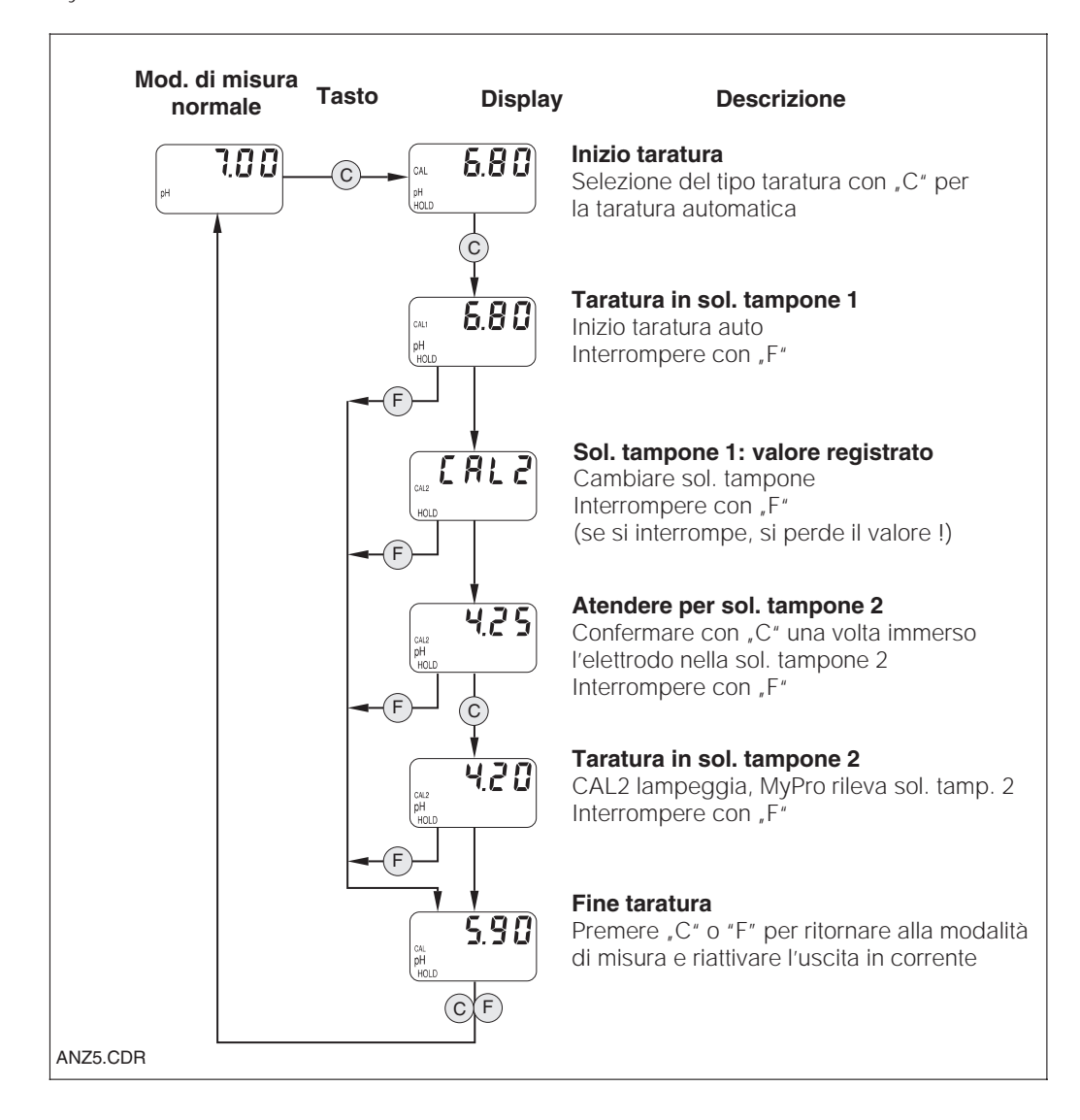

pm431e06.chp

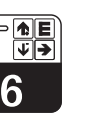

#### 6.4.6 Taratura manuale (pH)

Il tipo di taratura si seleziona nello stato di "inizio taratura".

Se si seleziona la taratura manuale, è possibile scegliere tra taratura manuale a 2 punti ( $_{,+}/_{-}$ ), taratura manuale dello zero ( $_{,+}/_{-}$ ) e taratura manuale dello slope ( $_{,}F'$ ).

Se necessario, è possibile congelare ("HOLD") l'uscita in corrente. Il processo in corso può essere interrotto con "F". La nuova impostazione non viene confermata e rimane valido il valore precedente.

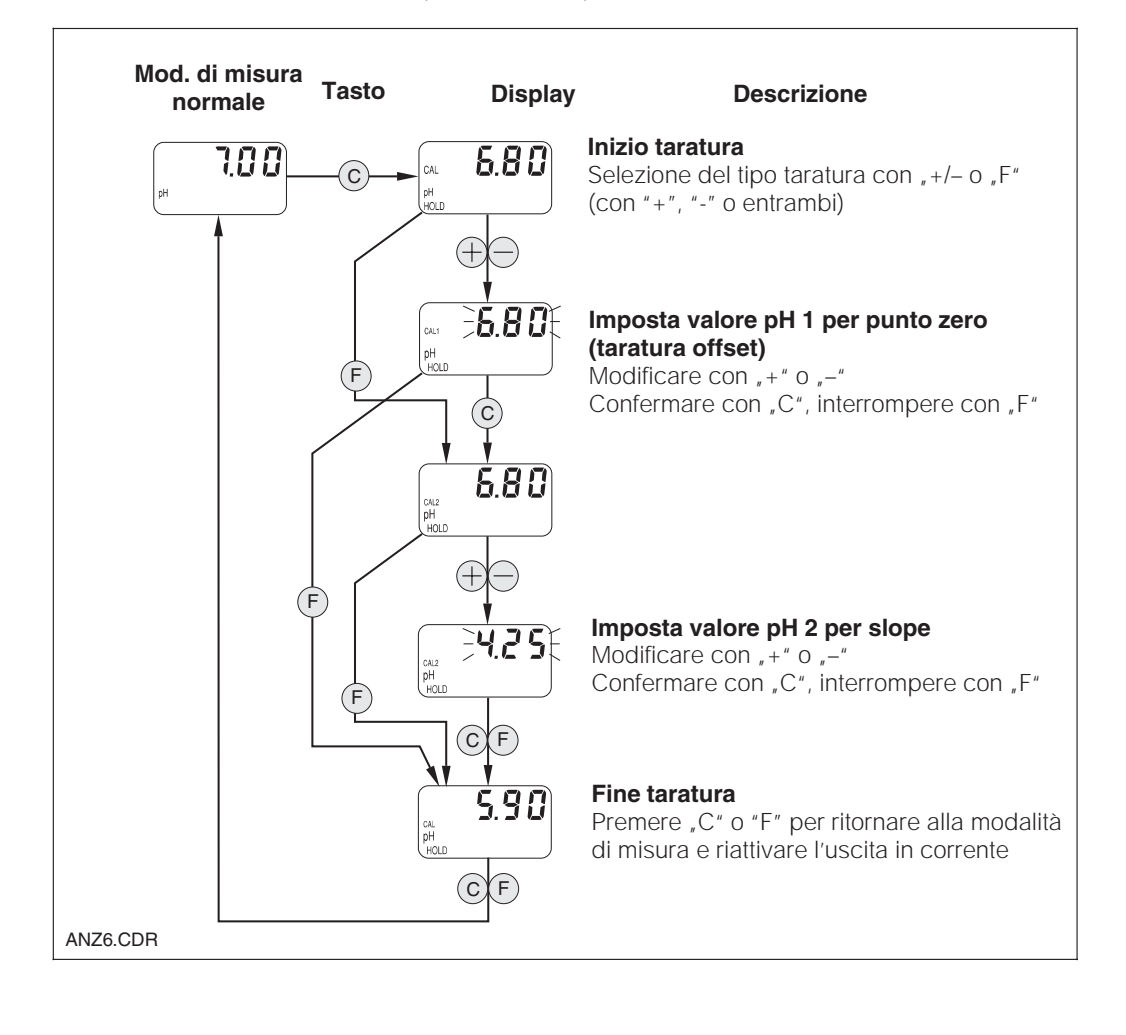

#### 6.5 Misura del Redox

#### 6.5.1 Selezione della modalità di visualizzazione (redox)

La visualizzazione standard mostra il valore redox misurato in mV. I quattro tasti di controllo si usano per accedere alle diverse modalità di visualizzazione descritte nelle pagine seguenti.

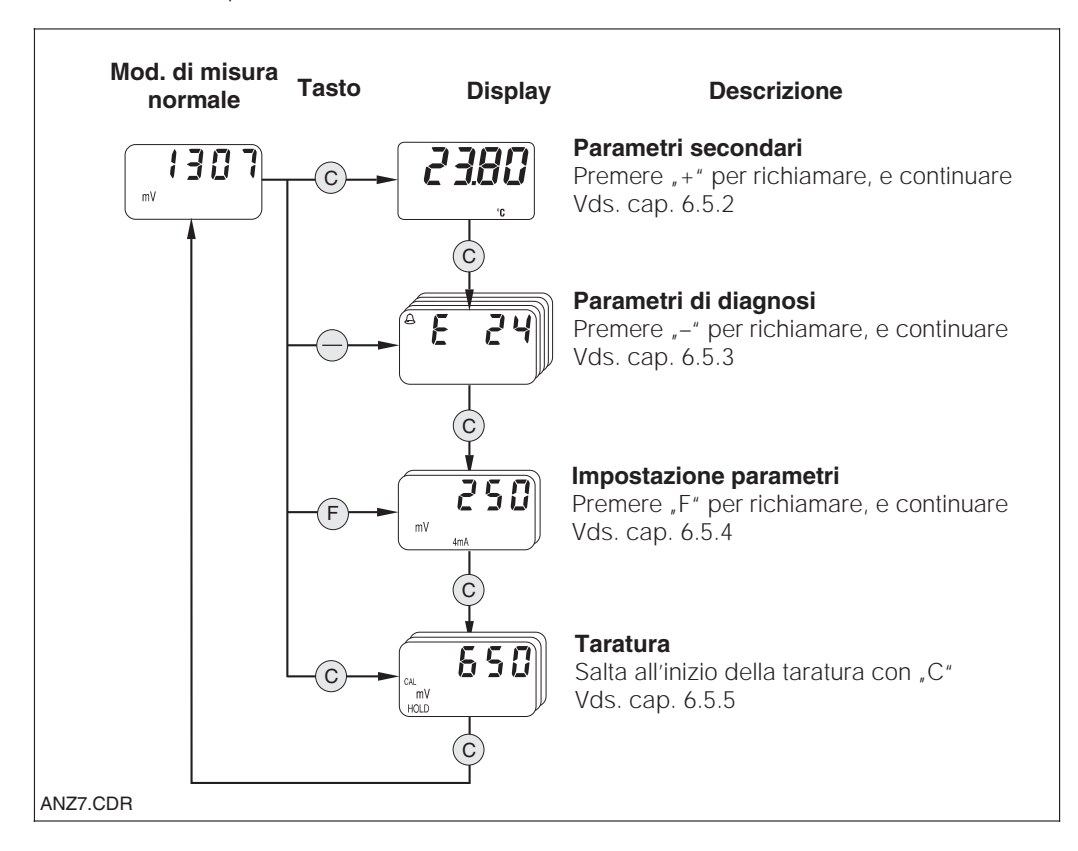

#### 6.5.2 Parametri secondari (temperatura, redox)

Il menu dei parametri secondari si usa per visualizzare i parametri che influenzano il valore misurato, attualmente visualizzato. Se non vengono premuti tasti per 30 s, lo strumento torna automaticamente alla visualizzazione del valore redox.

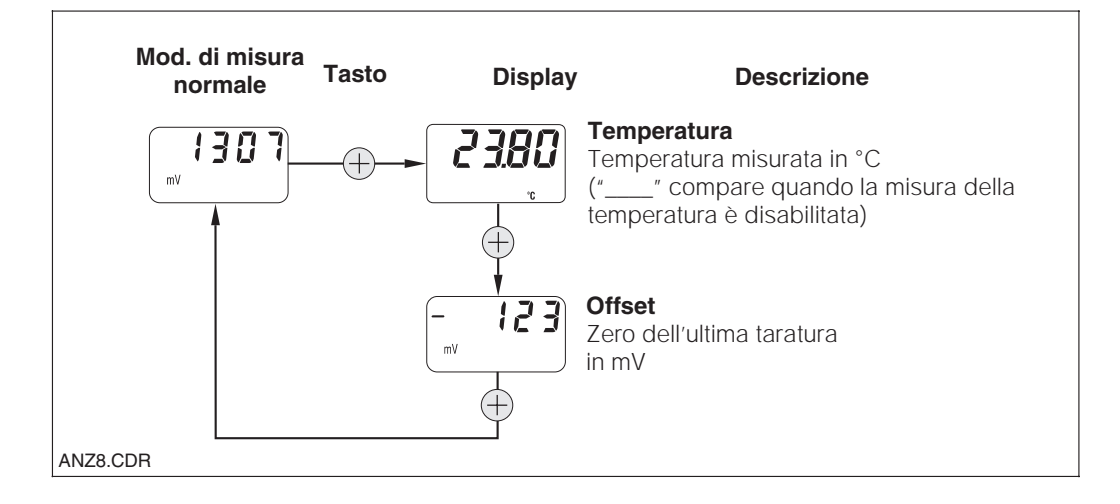

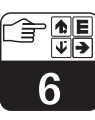

#### pm431e06.chp

#### 6.5.3 Parametri di diagnosi (redox)

I parametri di diagnosi per la misura del redox mostrano i codici di diagnosi attivi (messaggi di errore). Se non vengono premuti tasti per 30 s, lo strumento torna automaticamente alla visualizzazione del valore redox.

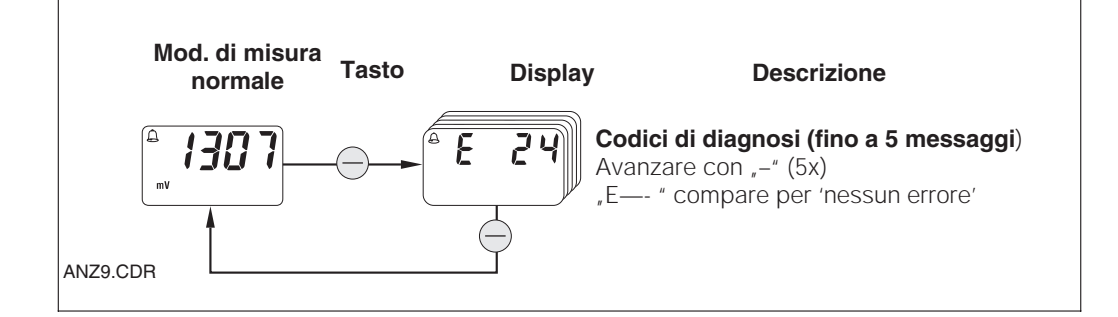

#### 6.5.4 Impostazione parametri (redox)

Questa funzione si usa per impostare l'interfaccia di corrente con valori redox definiti in mV e così determinare il campo di misura. Quando si richiama la modalità di impostazione parametri dalla modalità normale (con il tasto "F"), appare l'impostazione redox attuale in mV per l'uscita in corrente a 4 mA.

E' possibile modificare questo valore con il tasto "+" o "-" (modifica le decine). Il valore

lampeggia sul display, per indicare che può essered modificato. Una volta immesso il valore desiderato, viene confermato con "F", e il sistema prosegue al passo successivo di impostazione dei parametri.

Campo di regolazione per il punto 4 mA: -1500 ... +1300 Campo di regolazione per il punto 20 mA: -1300 ... +1500 mV

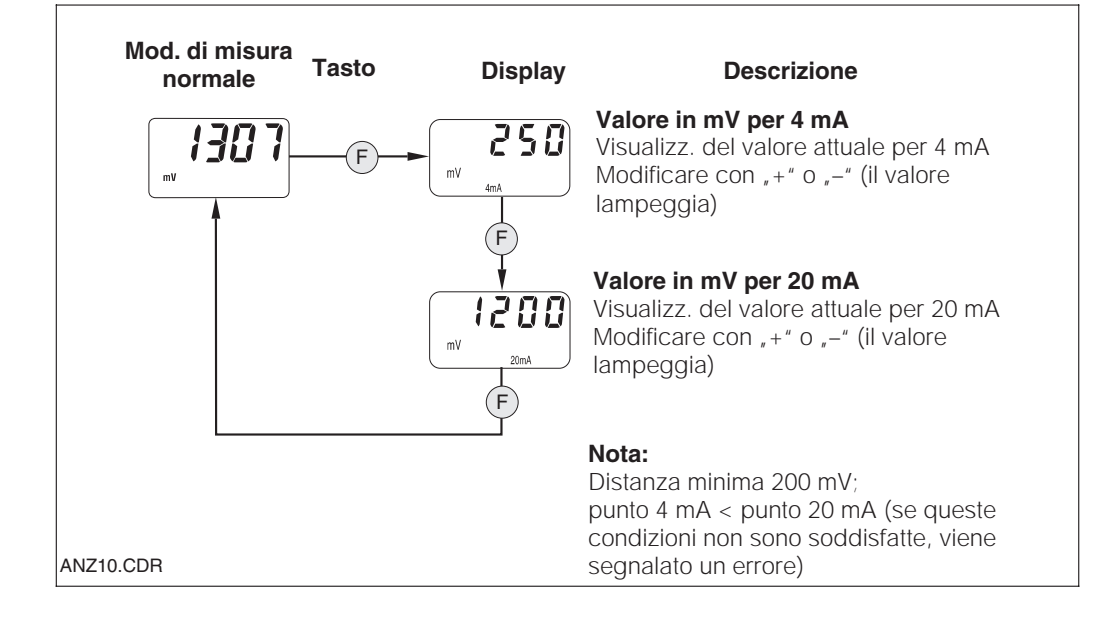

#### 6.5.5 Taratura (redox)

Premere il tasto "C" in modalità operativa normale (valore di misura in mV) per accedere allo stato di "inizio taratura". Se necessario, è possibile congelare ("HOLD") l'uscita in corrente. Non appena il sensore è immerso nella soluzione tampone, iniziare la procedura di taratura manuale con "+" o "-". Il valore misurato che appare ora sul display è modificabile con i tasti "+" o "-". Impostare il valore relativo alla soluzione tampone. Premere "C" per confermare il valore immesso e completare la taratura. E' possibile interrompere la procedura di taratura in qualsiasi momento premendo "F".

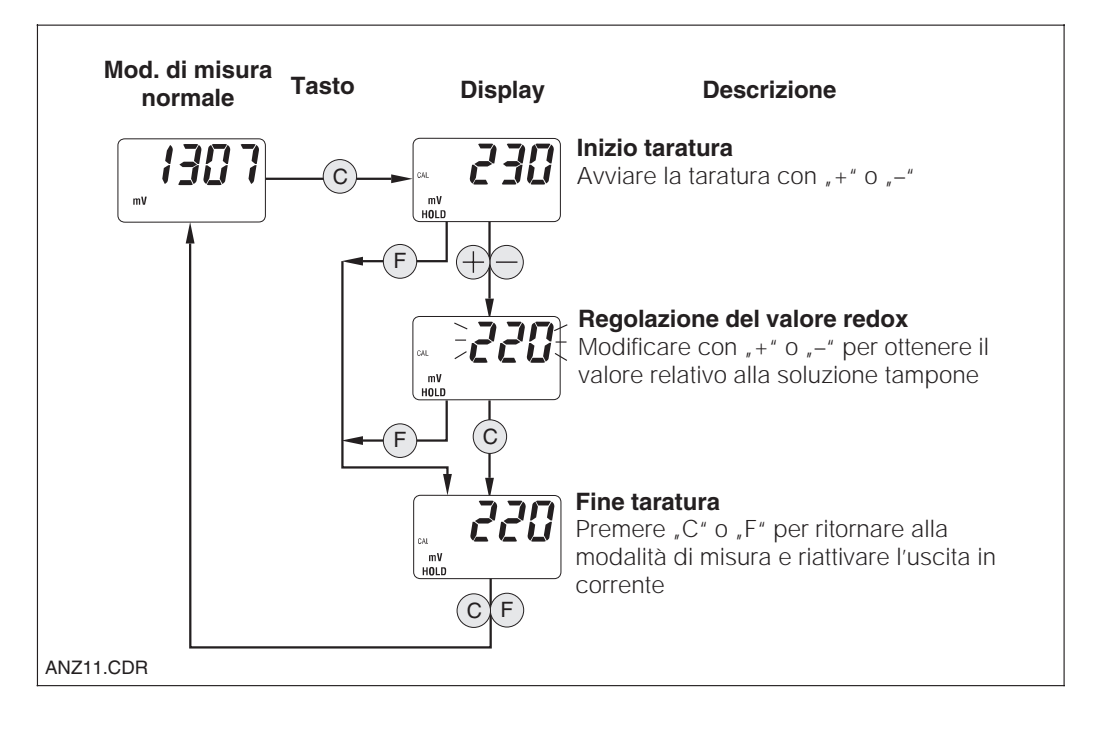

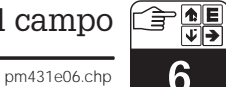

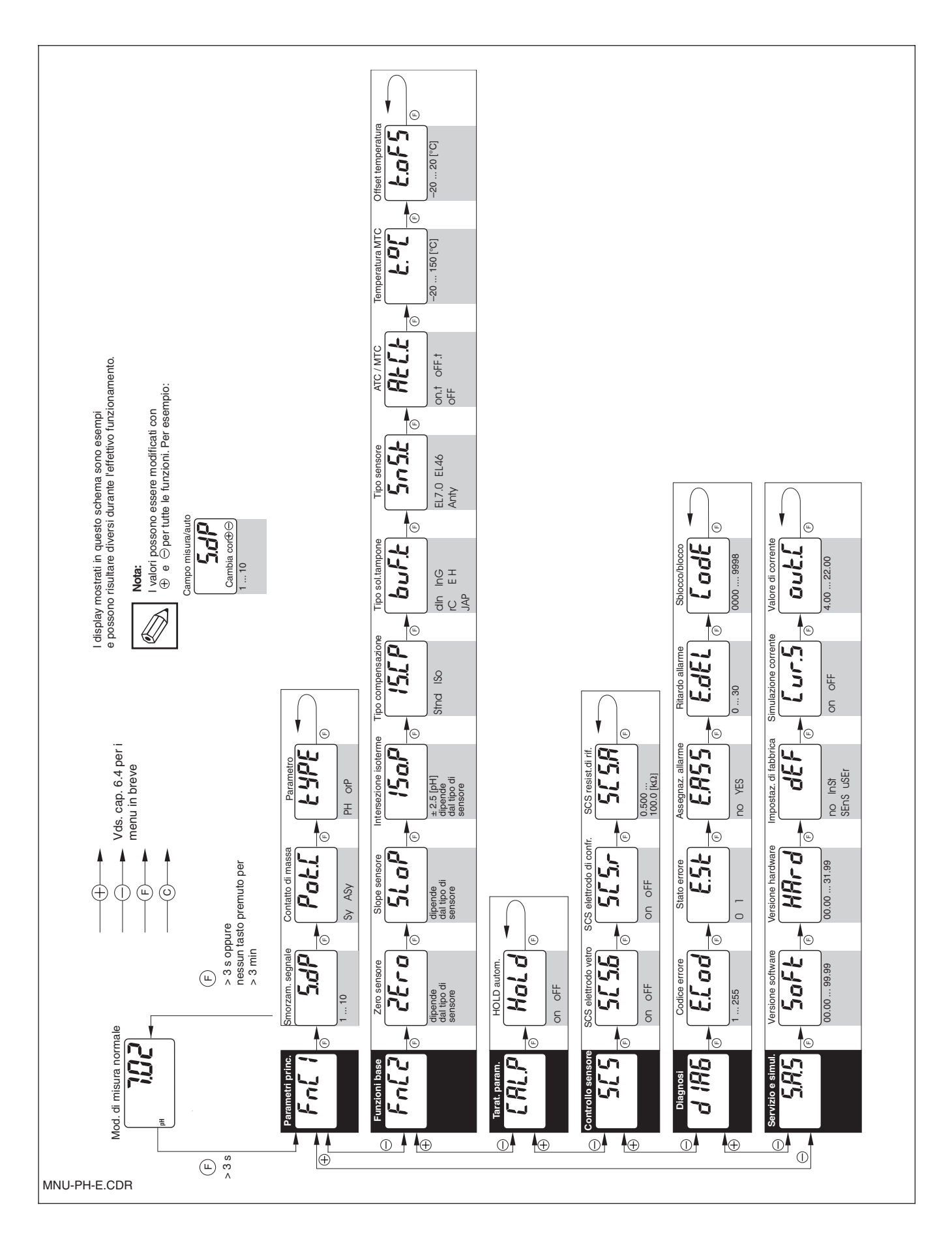

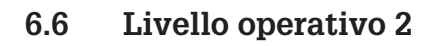

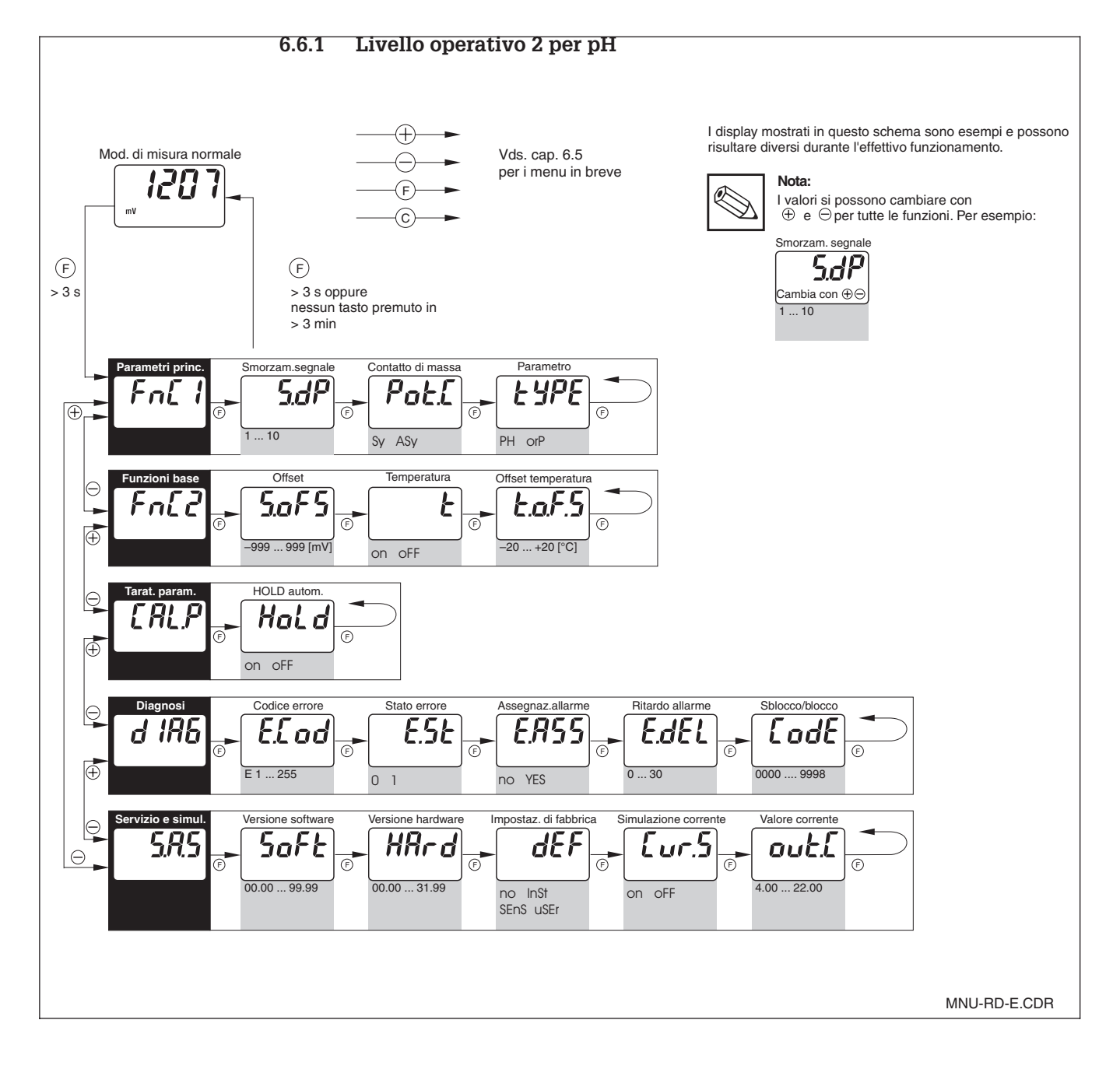

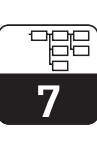

pm431e07.chp

# 7 Descrizione funzionale

Questo capitolo contiene la descrizione dettagliata e informazioni sulle funzioni individuali del MyPro. Le posizioni in matrice si riferiscono alla matirce visualizzata con CommuWin.

|                                               |          | Gruppo di funzioni                                                                                                    |                              |         |
|-----------------------------------------------|----------|----------------------------------------------------------------------------------------------------|------------------------------|---------|
|                                               |          | PARAMETRI PRINCIPALI                                                                                                    |                              |         |
| Funzione/                                     | Matrice  | Descrizione                                                                                                    | Impostazione                 |         |
| parametro                                     | VH')     |                                                                                                    | Fabbrica                     | Cliente |
| Valore misurato                               | VH<br>OO | Visualizzazione del valore pH o redox misurato<br>attualmente.<br><b>Campo valori:</b><br>-2.00 16.00 pH<br>oppure<br>-1500 1500 mV                                                                                                    | -                            |         |
| Temperatura                                   | VH<br>01 | Visualizzazione del valore di temperatura misurato<br>attualmente<br>(vds. cap. 6.4.2 o 6.5.2).<br>Campo valori:<br>-20.0 150.0 °C                                                                                                    | -                            |         |
| Stato operativo                               | VH<br>02 | Uscita dello stato operativo attuale, p.e. indica se è in<br>corso la taratura sul campo.<br>Nota:<br>Questa funzione vale per il funzionamento<br>con interfaccia utente Commuwin II o mediante<br>terminale portatile.<br>Campo valori:<br>0 255 | -                            |         |
| Smorzamento<br>di ingresso<br>5.00            | VH<br>04 | Questa funzione descrive la risposta del trasmettitore al segnale in ingresso. Il valore immesso qui corrisponde al numero di campioni usati per il calcolo della media.<br><b>Campo valori:</b><br>1 10                                           | 1                            |         |
| Imposta valore<br>4 mA<br>CCCC<br>PH<br>4mA   | VH<br>05 | Immissione del valore pH o redox per un valore di<br>corrente di 4 mA<br>(vds. cap. 6.4.4 o 6.5.4).<br>Campo valori:<br>-2.00 14.00 pH<br>oppure<br>-1500 1300 mV                                                                                  | pH 2.00<br>oppure<br>–500 mV |         |
| Imposta valore<br>20 mA<br>ICOO<br>PH<br>20mA | VH<br>06 | Immissione del valore pH o redox per un valore di<br>corrente di 20 mA (vds. cap. 6.4.4 o 6.5.4).<br>Campo valori:<br>0.00 16.00 pH<br>oppure<br>-1300 1500 mV                                                                                     | pH 12.00<br>oppure<br>500 mV |         |

<sup>&</sup>lt;sup>1)</sup> Dipende dal tipo elettrodo usato

|                            |          | Gruppo di funzioni PARAMETRI PRINCIPALI                                                                                                    |                         |         |
|----------------------------|----------|----------------------------------------------------------------------------------------------------|-------------------------|---------|
| Funzione/                  |          | Descrizione                                                                                                    | Impost                  | azione  |
| parametro                  | VH Ý     |                                                                                                    | Fabbrica                | Cliente |
| Commuta<br>ingresso pH     | VH<br>08 | Commuta l'ingresso pH per il funzionamento simmetrico ad alta impedenza oppure asimmetrico.                                                                                                    | <b>simmetrico</b><br>Sy |         |
| Potí                       |          | Attenzione!<br>Se viene commutato l'ingresso pH, anche la<br>connessione dell'elettrodo per pH deve essere<br>modificata di conseguenza (vds. cap. 4.6.1).                                                                                                    |                         |         |
|                            |          | Nota:<br>Se è stato selezionato il funzionamento<br>"asimmetrico", il Sistema Controllo Sensore<br>(SCS) per l'elettrodo di confronto viene<br>disattivato automaticamente.                                                                                                    |                         |         |
|                            |          | Campo valori:                                                                                                    |                         |         |
|                            |          | sy = simmetrico<br>asy = asimmetrico                                                                                                    |                         |         |
| Mod. operativa<br>pH/redox | VH<br>09 | Selezione della misura pH o redox come modalità<br>operativa del trasmettitore.<br>Attenzione!<br>Quando si cambia l'impostazione, lo strumento<br>subisce un reset, e tutte le impostazioni utente<br>vengono riscritte con le impostazioni di fabbrica<br>(valori di default). | <b>Н</b><br>На          |         |
|                            |          | Campo valori:                                                                                                    |                         |         |
|                            |          | pH = pH<br>orp = redox                                                                                                    |                         |         |

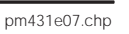

| Gruppo di funzioni                          |                             |                                                                                                    |                                            |         |
|---------------------------------------------|-----------------------------|----------------------------------------------------------------------------------------------------|--------------------------------------------|---------|
|                                             | I                           | FUNZIONI DI BASE                                                                                                    | I                                          |         |
| Funzione/                                   | Matrice<br>VH <sup>1)</sup> | Descrizione                                                                                                    | Imposta                                    | azione  |
| Controllo<br>taratura a<br>distanza         | VH<br>10                    | Questa funzione controlla la sequenza di taratura (vds. cap. 6.4.5 oppure 6.5.5).         Nota:         Il sistema di misura può essere tarato sul campo oppure via interfaccia (terminale                                                                                                    | Fabbrica<br>–                              | Cliente |
| Zero del<br>sensore per pH                  | VH<br>11                    | portatile HART®o Commuwin II).         Visualizzazione (livello operativo 1) oppure impostazione (livello operativo 2) dello zero del sensore in pH (vds. cap. 6.4.2)         Nota:         Questa funzione è disponibile solo nella                                                                                                    | рН 7.00<br>рН 4.62<br>рН 1.0 <sup>1)</sup> |         |
| 2600                                        |                             | Campo valori:<br>pH 5.70 8.30 per elettrodo in vetro 7.0<br>pH 3.32 5.92 per elettrodo in vetro 4.62<br>pH -1.00 3.00 per elettrodo in antimonio                                                                                                    |                                            |         |
| Offset<br>elettrodo<br>mV<br><b>5.0F5</b>   | VH<br>11                    | Visualizzazione (livello operativo 1) oppure impostazione<br>(livello operativo 2) dell'offset elettrodo<br>(vds. cap. 6.5.2)<br>Nota:<br>Questa funzione è disponibile solo per la<br>modalità operativa "redox" .<br>Campo valori:<br>Campo ammesso ± 200 mV; altri valori generano un errore.                                                                                                    | 0 mV                                       |         |
| Sensibilità<br>sensore per pH<br>58.30<br>s | VH<br>12                    | Visualizzazione (livello operativo 1) o impostazione (livello<br>operativo 2) dello slope sensore in mV/pH (vds. cap. 6.4.2)<br>Nota:<br>Questa funzione è disponibile solo per la<br>modalità operativa "pH".<br>Campo valori:<br>45 65 mV/pH per elettrodi in vetro 7.0 e 4.62<br>25 65 mV/pH per elettrodo in antimonio                                                                                                    | 59.16<br>mV/pH                             |         |
| Intersezione<br>isoterme<br>pHis<br>ISOP    | VH<br>13                    | Immissione intersezione isoterme (= punto in cui le curve<br>caratteristiche elettrodo registrate a due diverse<br>temperature si intersecano).<br>Nota:<br>Se si usano elettrodi E+H, non è necessario<br>modificare l'intersezione delle isoterme.<br>Questa funzione è disponibile solo per la<br>modalità operativa "pH".<br>Campo valori:<br>pH 4.50 9.50 per elettrodo in vetro 7.0<br>pH 2.12 7.12 per elettrodo in vetro 4.62<br>Non c'è compensazione isotermica per l'elettr. in antimonio | рН 7.00<br>рН 4.62 <sup>1)</sup>           |         |

| Gruppo di funzioni                        |          |                                                                                                    |                                      |         |
|-------------------------------------------|----------|----------------------------------------------------------------------------------------------------|--------------------------------------|---------|
|                                           |          | FUNZIONI DI BASE                                                                                                    |                                      |         |
| Funzione/                                 | Matrice  | Descrizione                                                                                                    | Impost                               | azione  |
| parametro                                 | VH''     |                                                                                                    | Fabbrica                             | Cliente |
| Commuta il tipo<br>compensazione          | VH<br>14 | Questa funzione si usa per determinare il tipo compensazione.         Nota:         Se si seleziona "1", l'impostazione dell'intersezione delle isoterme viene usata per la taratura.         Questa funzione è disponibile solo per la modalità operativa "pH".         Campo valori:         Stnd = standard         ISo = compensazione intersezione isoterme                                                                                                    | <b>Standard</b><br>Stnd              |         |
| Selezione del<br>gruppo soluz.<br>tampone | VH<br>15 | Selezione di tabelle relative alle soluzioni tampone usate<br>per la taratura automatica con rilevamento fisso della<br>soluzione tampone.<br>Nota:<br>Questa funzione è disponibile solo per la<br>modalità operativa "pH".<br>Campo valori:<br>DIN = DIN<br>ING = Ingold<br>rC = Merck<br>E H = E+H<br>JAP = Japan                                                                                                    | <b>Е+Н</b><br>е Н                    |         |
| Tipo sensore                              | VH<br>16 | Selezione tipo elettrodo.         Image: Attenzione!         Se l'impostazione viene modificata, vengono ripristinate le impostazioni di fabbrica per lo zero e lo slope del sensore. Pertanto la ritaratura è obbligatoria!         Image: Nota: Questa funzione è disponibile solo per la modalità operativa "pH".         Campo valori:         EL/0       = elettrodo in vetro 7.0         EL\$6       = elettrodo in vetro 4.62         Anty       = elettrodo in antimonio | elettrodo<br>in vetro<br>7.0<br>EL/O |         |

<sup>1)</sup> Dipende dal tipo elettrodo usato

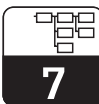

pm431e07.chp

|                                         | Gruppo di funzioni |                                                                                                    |                  |         |  |  |
|-----------------------------------------|--------------------|----------------------------------------------------------------------------------------------------|------------------|---------|--|--|
|                                         | FUNZIONI DI BASE   |                                                                                                    |                  |         |  |  |
| Funzione/                               | Matrice            | Descrizione                                                                                                    | Impost           | azione  |  |  |
|                                         | VH /               |                                                                                                    | Fabbrica         | Cliente |  |  |
| Tipo di<br>compensazione<br>temperatura | VH<br>17           | Abilita o disabilita la misura della temperatura.<br>Commuta tra compensazione manuale/automatica della<br>temperatura (MTC/ATC).                                                                                                    | on + ATC<br>on.t |         |  |  |
| hti.t                                   |                    | <ul> <li>Nota:</li> <li>Con la selezione "off + MTC", si usa la temperatura preimpostata MTC per la compensazione.</li> <li>Con "on + MTC", la temperatura viene misurata anche con un sensore di temperatura.</li> <li>Con "on + ATC", il valore misurato dal sensore di temperatura viene usato per la compensazione.</li> <li>Questa funzione è disponibile solo per la modalità operativa "pH".</li> </ul> |                  |         |  |  |
|                                         |                    | Campo valori:                                                                                                    |                  |         |  |  |
|                                         |                    | off = off + MTC<br>off.t = on + MTC<br>on.t = on + ATC                                                                                                    |                  |         |  |  |
| Misura della<br>temperatura<br>on/off   | VH<br>17           | Abilita o disabilita la misura della temperatura.  Nota: Questa funzione è disponibile solo per la modalità operativa "redox" .                                                                                                    | off<br>off       |         |  |  |
|                                         |                    | Campo valori:                                                                                                    |                  |         |  |  |
|                                         |                    | off = off<br>on = on                                                                                                    |                  |         |  |  |
| Immissione<br>temperatura<br>MTC        | VH<br>18           | Immissione della temperatura di riferimento per la<br>compensazione manuale della temperatura.                                                                                                    | 25.0 °C          |         |  |  |
| <b>£.°£</b>                             |                    | Nota:<br>Questa funzione è disponibile solo per la<br>modalità operativa "pH".                                                                                                    |                  |         |  |  |
|                                         |                    | <b>Campo valori:</b><br>−20.0 150 °C                                                                                                    |                  |         |  |  |
| Offset<br>temperatura                   | VH<br>19           | Adatta il segnale dal sensore di temperatura usando un<br>valore di offset.<br><b>Campo valori:</b><br>–20.0 20.0 °                                                                                                    | 0.0 °C           |         |  |  |

<sup>1)</sup> Dipende dal tipo elettrodo usato

Livello operativo 2

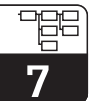

| Gruppo di funzioni                    |          |                                                                                                    |                                          |              |  |
|---------------------------------------|----------|----------------------------------------------------------------------------------------------------|------------------------------------------|--------------|--|
|                                       | 1        | TARATURA                                                                                                    |                                          |              |  |
| Funzione/                             | Matrice  | Descrizione                                                                                                    | Impos                                    | Impostazione |  |
| parametro                             | VH''     |                                                                                                    | Fabbrica                                 | Cliente      |  |
| Taratura sol. tampone 1               | VH<br>20 | Visualizzazione del valore immesso o rilevato per la taratura con la soluzione tampone 1 (vds. cap. 6.4.3)                                                                                                    | pH 7.00                                  |              |  |
| рн 7.02                               |          | Nota:<br>Questa funzione è disponibile solo per la<br>modalità operativa "pH" .<br>Con l'azionamento sul campo, il val.sol.tampone<br>può solo essere visualizzato; l'azionamento via<br>interfaccia consente anche di immettere dei<br>valori sol.tampone per la taratura a distanza.                                                                                                    |                                          |              |  |
|                                       |          | <b>Campo valori:</b><br>pH –2.00 16.00                                                                                                    |                                          |              |  |
| Taratura<br>sol. tampone 2            | VH<br>21 | Visualizzazione del valore immesso o rilevato per la<br>taratura con soluzione tampone 2 (vds. cap. 6.4.3).<br>Nota:<br>Questa funzione è disponibile solo per la<br>modalità operativa "pH".<br>Con l'azionamento sul campo, il val. sol.tampone<br>si può solo visualizzare; il funzionamento via<br>interfaccia consente anche di immettere dei<br>valori sol. tampone per la taratura a distanza. | рН 4.00                                  |              |  |
|                                       |          | <b>Campo valori:</b><br>pH –2.00 16.00                                                                                                    |                                          |              |  |
| HOLD autom.<br>durante la<br>taratura | VH<br>29 | Questo parametro si usa per attivare o disattivare la funzione di HOLD automatico per l'uscita in corrente durante la taratura.                                                                                                    | HOLD<br>autom.<br>durante<br>taratura on |              |  |
|                                       |          | <b>Campo valori:</b><br>off = HOLD autom. durante taratura off<br>on = HOLD autom. durante taratura on                                                                                                    | on                                       |              |  |

<sup>1)</sup> Dipende dal tipo elettrodo usato

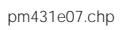

| Gruppo di funzioni            |          |                                                                                                    |                  |         |
|-------------------------------|----------|----------------------------------------------------------------------------------------------------|------------------|---------|
|                               | I        | MONITORAGGIO SENSORE                                                                                                    | I                |         |
| Funzione/                     | Matrice  | Descrizione                                                                                                    | Impost           | azione  |
| parametro                     |          |                                                                                                    | Fabbrica         | Cliente |
| SCS vetro                     | VH<br>60 | Abilita o disabilita la funzione di monitoraggio rottura<br>sensore in vetro per pH. Se viene rilevata la rottura del<br>vetro, viene generato un errore.<br>Nota:<br>Questa funzione è disponibile solo per la<br>modalità operativa "pH".<br>Campo valori:<br>off = off                       | off<br>off       |         |
|                               |          | on = on                                                                                                    |                  |         |
| SCS riferimento               | VH<br>61 | Abilita/disabilita il monitoraggio di riferimento.          Nota:       Questa funzione è disponibile solo per la modalità operativa "pH" con misura simmetrica.         Campo valori:       off = off on = on                                                                                  | off<br>off       |         |
| SCS allarme di<br>riferimento | VH<br>62 | Imposta la soglia di allarme per il monitoraggio di riferimento. Se viene superata l'impedenza definita, viene impostato un errore.         Nota:         Questa funzione è disponibile solo per la modalità operativa "pH" con misura simmetrica.         Campo valori:         0.500 100.0 KΩ | <b>5.000 Κ</b> Ω |         |

#### Monitoraggio elettrodo SCS

Il Sistema di Controllo Sensore (SCS) controlla gli elettrodi di misura e di confronto del pH e rileva misure errate o guasti irreparabili. Il sistema SCS rileva le seguenti condizioni:

- Rottura elettrodo in vetro
- Cortocircuiti nel cavo di misura del pH, e dovuti all'umidità o a sporco ai morsetti
- Imbrattamento o blocco dell'elettrodo di confronto
- I metodi di monitoraggio usati sono due:
- Monitoraggio resistenza elettrodo per pH (allarme in caso l'impedenza scenda sotto una soglia minima)
- Monitoraggio impedenza dell'elettrodo di confronto (il superamento della soglia definita genera un allarme)

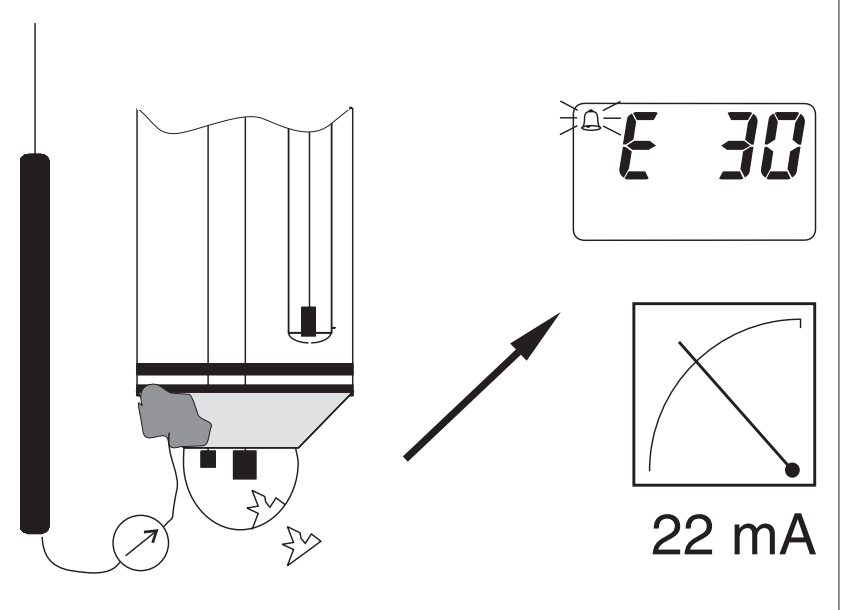

Livello operativo 2

SCS.CDR

<sup>&</sup>lt;sup>1)</sup> Dipende dal tipo elettrodo usato

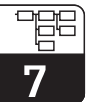

| Gruppo di funzioni                     |          |                                                                                                    |                  |         |  |  |
|----------------------------------------|----------|----------------------------------------------------------------------------------------------------|------------------|---------|--|--|
|                                        | DIAGNOSI |                                                                                                    |                  |         |  |  |
| Funzione/                              | Matrice  | Descrizione                                                                                                    | Impost           | azione  |  |  |
| parametro                              | VH')     |                                                                                                    | Fabbrica         | Cliente |  |  |
| Selezione del<br>codice di<br>diagnosi | VH<br>80 | <ul> <li>Selezione di un codice di diagnosi (vds. cap. 8.2).</li> <li>Nota:<br/>Questa gruppo di funzioni può essere usato<br/>per modificare l'assegnazione della corrente<br/>di errore per ogni singolo errore.</li> <li>Campo valori:<br/>1 255</li> </ul>                                                                                                    | 1                |         |  |  |
| Stato del codice<br>di diagnosi        | VH<br>81 | Visualizza lo stato del codice di errore selezionato.  Nota: Lo stato dell'errore può essere valutato con il terminale portatile HART® oppure con l'interfaccia utente Commuwin II.  Campo valori: 0 = non attivo 1 = attivo                                                                                                    | _                |         |  |  |
| Assegnazione<br>corrente<br>d'errore   | VH<br>82 | Questa funzione si usa per definire se deve essere inviata o meno una corrente d'errore all'uscita in corrente per il codice di errore selezionato.         Nota:         Se si seleziona "yes" (effettiva), viene inviata in uscita un corrente d'errore per ogni errore rilevato dal MyPro.<br>Un codice di diagnosi con l'impostazione "no" (non effettiva) non ha effetto sull'uscita in corrente         Nota:         La corrente d'errore è di 22 mA.         Campo valori:         no = non effettiva yes = effettiva | nessun<br>codice |         |  |  |
| Ritardo<br>corrente<br>d'errore        | VH<br>83 | Imposta il ritardo del codice di diagnosi, per cui è stata<br>impostata come effettiva ( "yes" ) l'assegnazione della<br>corrente d'errore.<br>Se questo codice di diagnosi viene rilevato dal MyPro,<br>l'errore diviene effettivo sotto forma di corrente d'errore<br>dopo il ritardo qui definito.<br><b>Nota:</b><br>Il ritardo si riferisce a tutti i codici di diagnosi.<br><b>Campo valori:</b><br>0 30 sec                                                                                                    | 2 sec            |         |  |  |

pm431e07.chp

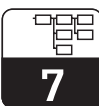

|                        | Gruppo di funzioni<br>DIAGNOSI |                                                                                                    |          |         |  |  |
|------------------------|--------------------------------|----------------------------------------------------------------------------------------------------|----------|---------|--|--|
| Funzione/              | Matrice                        | Descrizione                                                                                                    | Impos    | azione  |  |  |
| parametro              | VH''                           |                                                                                                    | Fabbrica | Cliente |  |  |
| Sblocco/blocco<br>Prot | VH<br>89                       | Sblocca/blocca l'azionamento sul campo (vds. cap. 6.3)         Nota:         L'azionamento sul campo può essere bloccato o sbloccato con il terminale portatile HART <sup>®</sup> , con l'interfaccia utente Commuwin II o sul campo.         Nota:         0097 = strumento sbloccato (qualsiasi altra immissione blocca lo strumento)         9999 = strumento bloccato sul campo (non è possibile lo sblocco via interfaccia HART <sup>®</sup> e secondo livello operativo sul campo)         Campo valori:         0000 | 0097     |         |  |  |

<sup>&</sup>lt;sup>1)</sup> Dipende dal tipo elettrodo usato

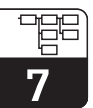

| Gruppo di funzioni                    |                 |                                                                                                    |               |         |
|---------------------------------------|-----------------|----------------------------------------------------------------------------------------------------|---------------|---------|
|                                       |                 | SERVIZIO / SIMULAZIONE                                                                                                    |               |         |
| Funzione/                             | Matrice         | Descrizione                                                                                                    | Impostazione  |         |
| parametro                             | VH <sup>1</sup> |                                                                                                    | Fabbrica      | Cliente |
| Codice di<br>diagnosi                 | VH<br>90        | Visualizzazione dei codici di diagnosi attivi<br>(vds. cap. 6.4.3 e 8.2)                                                                                                    | _             |         |
| Versione<br>software                  | VH<br>93        | Visualizzazione della versione software dello strumento.                                                                                                    | _             |         |
| Versione<br>hardware                  | VH<br>94        | Visualizzazione della versione hardware dello strumento.                                                                                                    | _             |         |
| Impostaz. di<br>fabbrica<br>(default) | VH<br>95        | Questa funzione si usa per eseguire il reset selettivo di<br>insiemi di dati dello strumento (impostazione ai valori di<br>fabbrica.<br><b>Campo valori:</b><br>no = nessuna<br>Inst = strumento (dati specifici dello strumento)<br>SenS= sensore (dati specifici del sensore)<br>user = utente (combinazione di 1 + 2) | nessuna<br>no |         |
| Simulazione<br>corrente               | VH<br>98        | Questa funzione si usa per attivare/disattivare la simulazione di corrente.         Attenzione!         Ricordarsi di annullare la simulazione (simulazione off) dopo averla attivata.         Campo valori:         off = off         on = on                                                                           | off<br>off    |         |
| Simulazione<br>corrente in<br>uscita  | VH<br>99        | Immissione di un valore di corrente (indipendente dalla<br>misura) da inviare all'uscita in corrente, quando è attiva la<br>funzione di simulazione della corrente.<br><b>Campo valori:</b><br>4.00 22.00 mA                                                                                                    | 10.00 mA      |         |

<sup>1)</sup> Dipende dal tipo elettrodo usato

| Gruppo di funzioni<br>INFO UTENTE |          |                                                                                                    |                 |         |  |
|-----------------------------------|----------|----------------------------------------------------------------------------------------------------|-----------------|---------|--|
| Funzione/                         | Matrice  | Descrizione                                                                                                    | Impos           | tazione |  |
| parametro                         | VH')     |                                                                                                    | Fabbrica        | Cliente |  |
| Numero di ident.                  | VH<br>A0 | Immissione della denominazione di un punto di misura (assegnazione).                                                                                       | ."<br>(8 spazi) |         |  |
|                                   |          | Nota:<br>Questa funzione si può controllare solo via<br>interfaccia HART <sup>®</sup> .<br>Campo valori:<br>Questa si soguonza di 8 carattori alfanumorici |                 |         |  |

<sup>1)</sup> Dipende dal tipo elettrodo usato

# 8 Interfacce

# 8.1 HART<sup>®</sup>

Il trasmettitore MyPro CPM 431 può essere azionato sul campo, oppure mediante il terminale portatile universale DXR 275 o da un PC, dotato di modem con protocollo HART<sup>®</sup>. In tutti i casi è possibile leggere o modificare le impostazioni dei parametri.

Questo capitolo contiene informazioni essenziali su:

- connessioni elettriche
- funzionamento del Communicator HART
- matrice operativa E+H per HART<sup>®</sup>

#### Connessione del terminale portatile DXR 275

Esistono due alternative per la connessione del terminale portatile (vds. fig. 8.1):

- Connessione diretta al trasmettitore di misura via morsetti 1 e 2
- Connessione tramite linea del segnale analogico 4 ... 20 mA (se è installata una scatola di giunzione tra l'alimentazione del trasmettitore ed il MyPro)

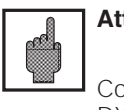

#### Attenzione!

Consultare il manuale operativo DXR 275 per la descrizione dettagliata del terminale portatile.

In entrambi i casi, il circuito di misura deve avere una resistenza minima di 250  $\Omega$  tra la sorgente di tensione e ed il terminale portatile. Il carico max. all'uscita in corrente dipende dalla tensione di alimentazione.

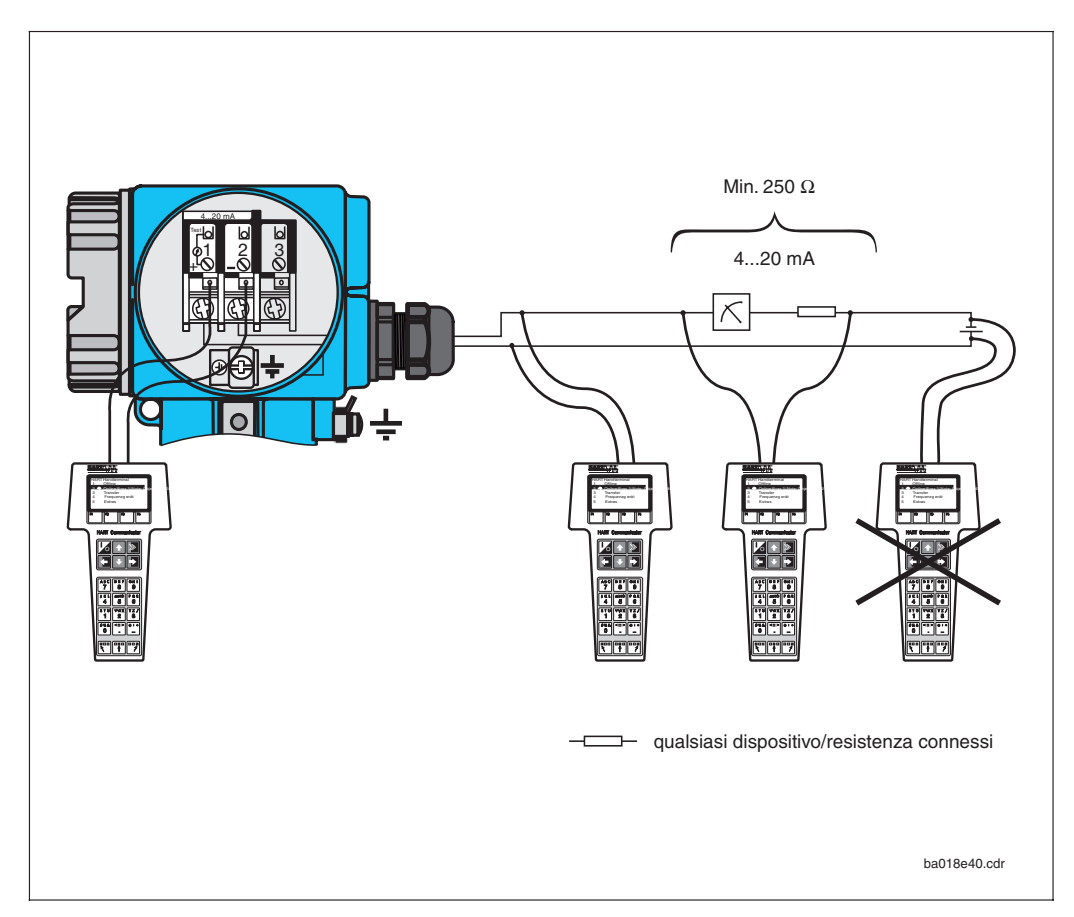

Connessione elettrica (schematica) del Fig. 8.1 terminale portatile HART

Endress+Hauser

#### Funzionamento del MyPro CPM 431 con Communicator HART®

L'azionamento del sistema di misura MyPro CPM 431 dal terminale portatile è diverso da quello sul campo, usando i pulsanti della tastiera. Quando si usa il Communicator HART<sup>®</sup>, tutte le funzioni del MyPro CPM 431 si selezionano ai diversi livelli del menu (vds. fig. 8.2) e con l'aiuto di uno speciale menu operativo E+H (vds. fig. 8.3 o fig. 8.4).

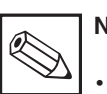

#### Nota:

- Lo strumento di misura Mypro CPM 431 si può controllare con un Communicator HART<sup>®</sup>, in cui sia stato installato l'apposito software (DDL = device description language, MyPro CPM 431). In caso contrario, potrebbe essere necessario sostituire il modulo di memoria o adattare il software. Contatttare il Servizio Assistenza E+H per ulteriori chiarimenti.
- Tutte le funzioni Mypro CPM 431 sono descritte al cap. 7.

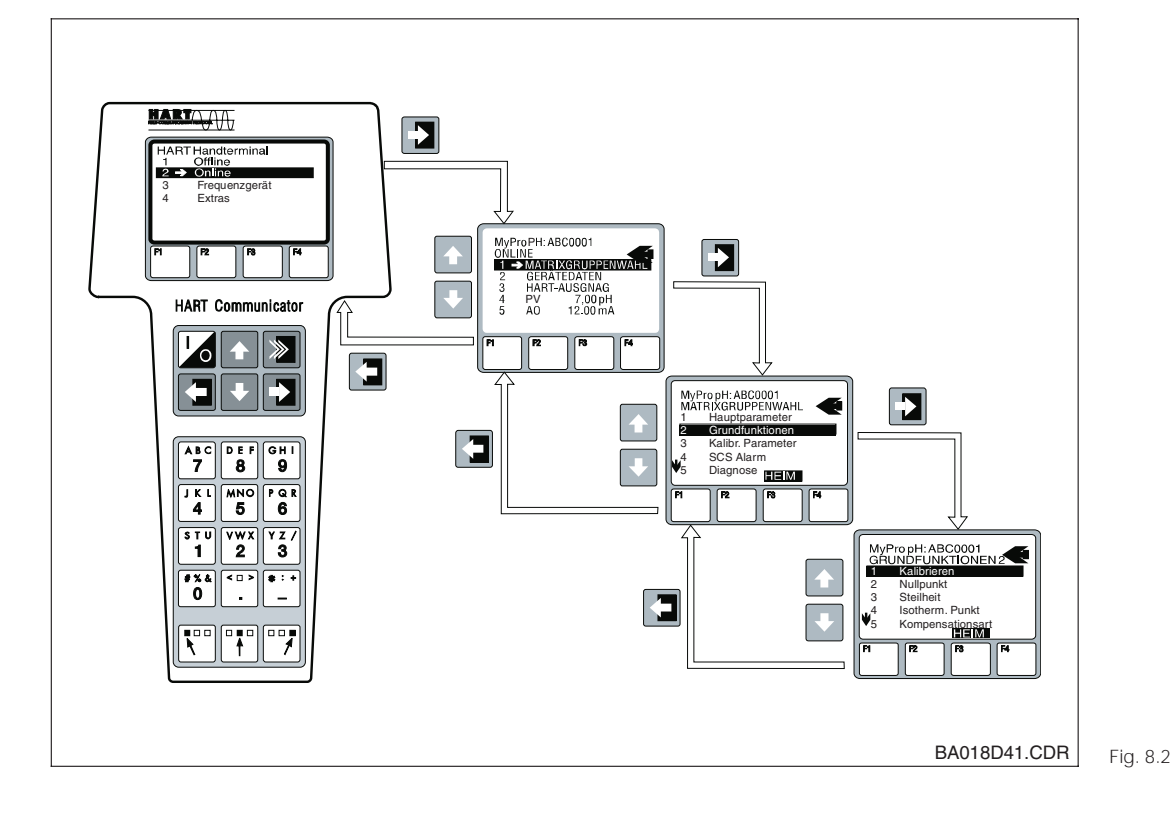

Esempio di funzionamento del terminale portatile: "uscita analogica"

#### Procedura:

- 1. Accendere il terminale:
  - a) Strumento di misura non connesso

     Compare il menu principale HART<sup>®</sup>, Questo livello del menu appare per qualsiasi programmazione HART<sup>®</sup>, e cioè indipendentemente dal tipo di strumento. Consultare il manuale operativo ,Communicator DXR 275<sup>e</sup> per ulteriori informazioni.
  - b) Strumento di misura connesso → Il programma salta direttamente al livello ,Online" del menu.

Il livello "Online" del menu si usa per visualizzare i dati di misura attuali, come il valore pH, la temperatura, ecc., e consente anche di accedere alla matrice operativa del MyPro CPM431 (vds. fig. 8.3) mediante il percorso "selezione gruppo matrice" (vds. fig. 8.3). Tutti i gruppi di funzioni e le funzioni accessibili con HART sono visualizzati in questa matrice in modo sistematico.

- Il gruppo di funzioni si seleziona usando, selezione gruppo matrice" (p.e. uscita analogica), e poi la funzione desiderata, p.e. la taratura a distanza. Tutte le impostazioni o i valori numerici correlati alla funzione vengono immediatamente visualizzati.
- 3. Immettere il valore numerico o modificare l'impostazione come richiesto.
- Premere il tasto funzione "F2" per richiamare, SEND". Premere il tasto F2 per trasferire tutti i valori immessi/ impostazioni modificate con il terminale portatile, al sistema di misura MyPro CPM 431.
- Premere il tasto funzione HOME "F3" per ritornare al livello "Online" del menu. Qui si possono leggere i valori misurati attualmente dallo strumento MyPro CPM 431 con le nuove impostazioni.

Se lo strumento è stato bloccato sul campo, i parametri non possono essere modificati mediante il terminale portatile (vds. cap. 6.3)

#### 8.1.1 Matrice operativa HART<sup>®</sup> per pH

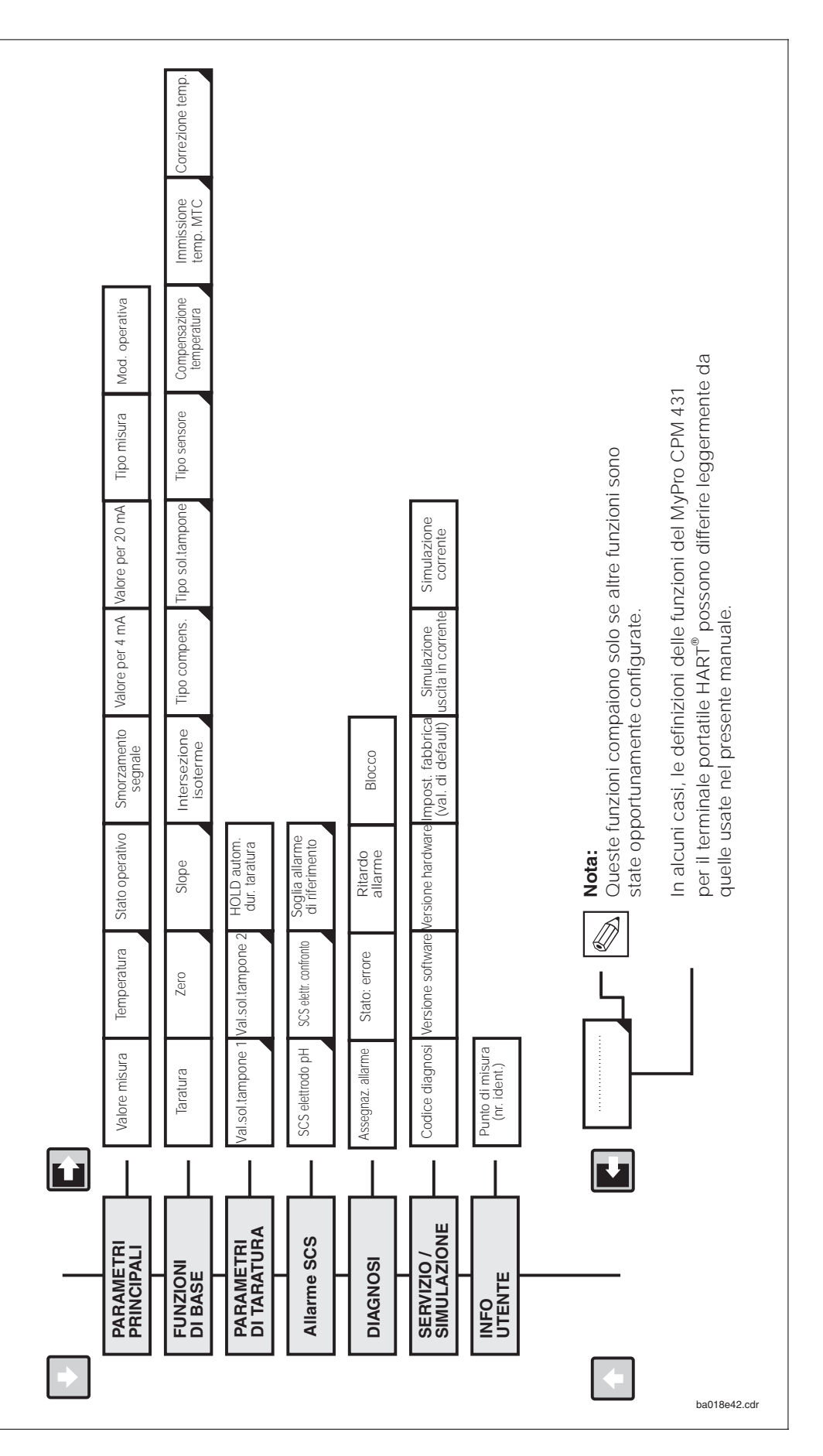

8

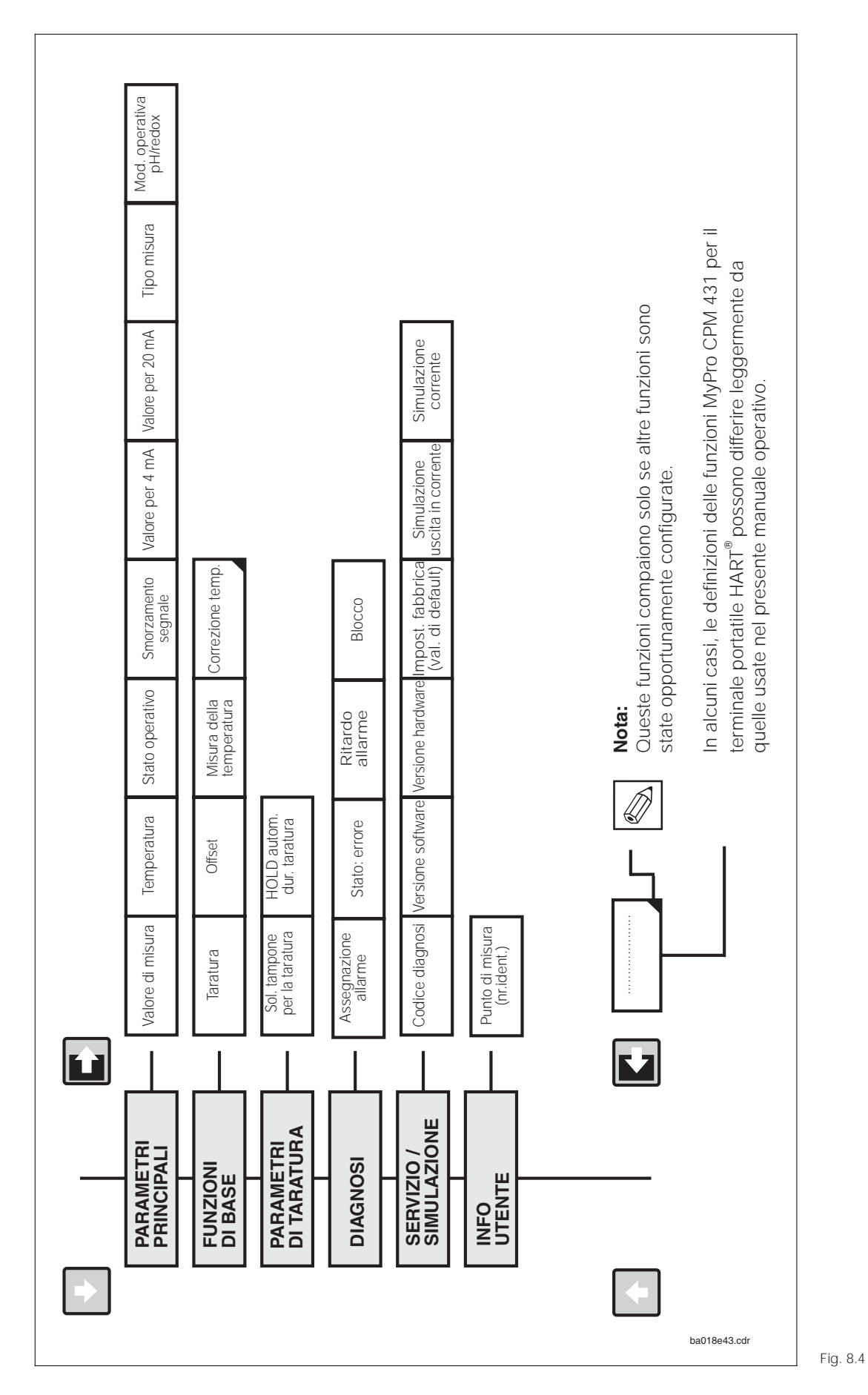

# 8.1.2 Matrice operativa HART<sup>®</sup> per redox

mypro CPM 431

Se lo strumento è stato bloccato sul campo, i

parametri non possono

essere modificati dal

terminale portatile

(vds. cap. 6.4.)

8

43

# 8.2 Commuwin II

#### Descrizione

Il trasmettitore di misura MyPro CPM 431 può essere azionato anche tramite la propria interfaccia Hart<sup>®</sup> con l'uso di Commuwin II. Commuwin II è un programma grafico di controllo per strumenti di misura intelligenti e può gestire diversi protocolli di comunicazione. Il programma supporta le seguenti funzioni:

- Modifica on-line e off-line dei parametri del trasmettitore di misura
- Caricamento e salvataggio dei dati dello strumento (upload/download)

L'estensione del programma supporta in aggiunta la registrazione di valori misurati su di un registratore lineare.

Commuwin offre due alternative di funzionamento e di modifica parametri (dati strumento):

- Funzionamento grafico
- Funzionamento con matrice

| salena <u>a</u> gei <u>a</u> ere | t Dien                  | ste Ω                  | ll – kei<br>ntionen     | ne Verb<br>Zurii     | indung<br>ck Hilf    | - [Gerät<br>fe        | edatenj               |                      |                          |                         | 1           |
|----------------------------------|-------------------------|------------------------|-------------------------|----------------------|----------------------|-----------------------|-----------------------|----------------------|--------------------------|-------------------------|-------------|
|                                  | 6                       | <u></u>                | paonon                  |                      |                      |                       |                       |                      |                          |                         |             |
| V- <u>P</u> osition              | PTPARA                  | METER                  | <u>}</u>                | <u>∦</u> ert         |                      | E                     | inheit<br>H           | ]                    |                          |                         |             |
| H-Positio <u>n</u><br>O MESSW    | ERT                     |                        | (                       | e                    | <u>x</u> pandier     | en [                  | Tabello               | ,<br>,               |                          |                         |             |
|                                  | НО                      | H1                     | H2                      | НЗ                   | H4                   | HS                    | H6                    | H7                   | H8                       | НЭ                      |             |
| VO HAUPTPARAMETER                | 0.00 pH<br>MESSWER      | 0.0 Grd. C<br>TEMPERAT | MESSEN<br>BETRIEBSZ     |                      | 1<br>SIGNAL DA       | 2.00 pH<br>WERT FUEI  | 12.00 pH<br>WERT FUEI |                      | symmetrisch<br>MESSART   | pH<br>BETRIEBS/         | ŧ           |
| V] GRUNDFUNKTIONEN               | KAL NICHT<br>KALIBRIERI | 7.00 pH<br>NULLPUNK    | 53.16 mV/p<br>STEILHEIT | 7.00 pH<br>ISOTHERM. | STANDARE<br>KOMPENS/ | ENDRESS+I<br>PUFFERTY | GLAS 7.0<br>SENSORTY  | ATC+TEMP<br>TEMP.KOM | 25.0 Grd. C<br>EINGABE N | 0.0 Grd. C<br>TEMP, KOR |             |
| V2 KALIBR.PARAMETER              | 7.00 pH<br>PUFFERWE     | 4.00 pH<br>PUFFERWE    |                         |                      |                      |                       |                       |                      |                          | EIN<br>AUTO HOLE        |             |
| V <u>3</u>                       |                         |                        |                         |                      |                      |                       |                       |                      |                          |                         |             |
| ∨ <u>4</u>                       |                         |                        |                         |                      |                      |                       |                       |                      |                          |                         |             |
| V <u>5</u>                       |                         |                        |                         |                      |                      |                       |                       |                      |                          |                         |             |
| V <u>6</u> SCS ALARM             | AUS<br>SCS PH FLF       | AUS<br>SCS-REFE        | 5000 Ohm<br>REF ALARM   |                      |                      |                       |                       |                      |                          |                         |             |
| V <u>7</u>                       |                         |                        |                         |                      |                      |                       |                       |                      |                          |                         |             |
| V <u>8</u> DIAGNOSE              |                         | NICHT AKTI             | FEHLERSTF               | 2 s<br>ALADM VE      |                      |                       |                       |                      |                          | 97<br>VEDDIEGEI         |             |
| V3 SERVICE/SIMULATION            | 0<br>DIAGNOSE           |                        |                         | 0<br>SOFTWARE        |                      | KEIN RESET            |                       |                      | AUS<br>SIM STROP         | 10.00 mA                |             |
| VA BENUTZER INFORMATION          | MESSTELLE               |                        |                         | 2001 1 10 OD4        | IN INCOMENT          | I LEINO WEI           |                       |                      | Surfic ST PIOT           | CHRISTING               | +           |
|                                  | +                       |                        |                         |                      |                      |                       |                       |                      |                          | +                       |             |
| F1 Hilfe, F10 Menü               |                         |                        |                         |                      |                      |                       |                       | Spe                  | zialist                  | OFFL                    | <u> 11.</u> |
|                                  |                         |                        |                         |                      |                      |                       |                       |                      |                          |                         |             |

Funzionamento con matrice del Fig. 8.5 Communwin II La comunicazione tra Commuwin II e trasmettitore di misura avviene mediante un'interfaccia DDE (DDE = dynamic data exchange, standard di comunicazione Windows). Un server DDE (driver) è disponibile per ciascun canale di comunicazione. Secondo l'applicazione, si può usare sia l'interfaccia seriale incorporata nel personal computer o una speciale interfaccia (scheda ad innesto da inserire nel PC). Il Commubox FXA 191 serve da interfaccia di comunicazione per il MyPro.

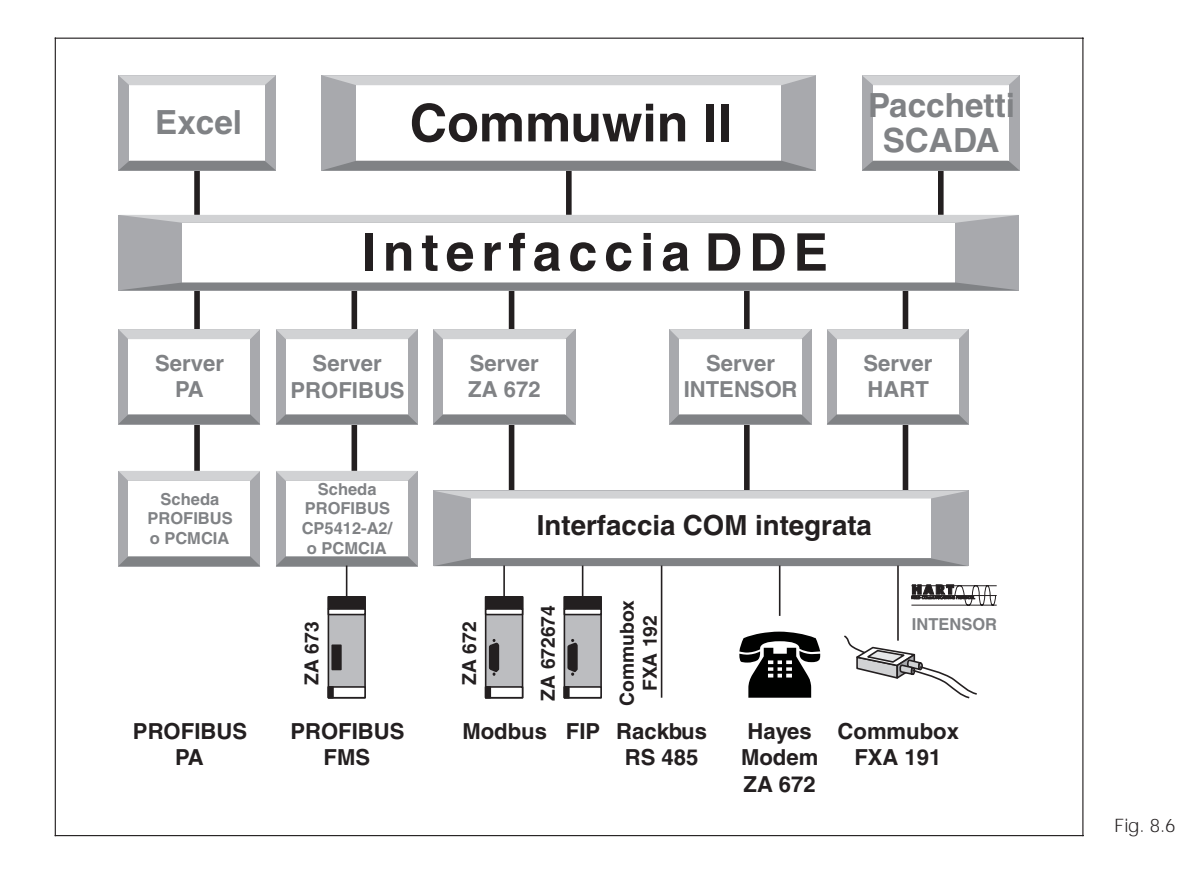

Visione schematica della struttura del programma Commuwin II

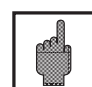

#### Attenzione!

Consultare il manuale operativo corrispondente (BA 124F/00/en) per la descrizione dettagliata del programma Commuwin II.

pm431e08.chp

|    |                           | HO                                  | H1                                   | H2                                | H3                               | H4                          | Н5                                   | H6                                         | H7                              | H8                                | Н9                                    |
|----|---------------------------|-------------------------------------|--------------------------------------|-----------------------------------|----------------------------------|-----------------------------|--------------------------------------|--------------------------------------------|---------------------------------|-----------------------------------|---------------------------------------|
| V0 | PARAMETRI<br>PRINCIPALI   | Valore<br>misuratopH                | Temperatura                          | Stato<br>operativo                |                                  | Smorzam.<br>ingresso        | pH a<br>4 mA                         | pHa<br>20mA                                |                                 | Misura<br>sim./asim.              | Mod. oper.<br>pH/redox                |
| V1 | FUNZIONI DI<br>BASE       | Controllo<br>remoto<br>taratura     | Zero<br>sensore per<br>pH            | Slope<br>sensore per<br>pH        | Intersezione<br>isoterme<br>pHis | Commut.<br>tipo<br>compens. | Selezione<br>gruppo<br>sol.tamp.     | Tipo sensore<br>vetro 7.0/4.6<br>antimonio | Temperatura<br>tipo<br>compens. | Temperatura<br>MTC                | Offset<br>temperatura                 |
| V2 | TARATURA                  | Taratura<br>sol.tamp. 1             | Taratura<br>sol.tamp. 2              |                                   |                                  |                             |                                      |                                            |                                 |                                   | HOLD<br>autom.<br>durante<br>taratura |
| V3 |                           |                                     |                                      |                                   |                                  |                             |                                      |                                            |                                 |                                   |                                       |
| V4 |                           |                                     |                                      |                                   |                                  |                             |                                      |                                            |                                 |                                   |                                       |
| V5 |                           |                                     |                                      |                                   |                                  |                             |                                      |                                            |                                 |                                   |                                       |
| V6 | SCS                       | SCS<br>elettrodo in<br>vetro off/on | SCS<br>elettrododi<br>rif.<br>off/on | SCS<br>sogliadi<br>rif.allarme    |                                  |                             |                                      |                                            |                                 |                                   |                                       |
| V7 |                           |                                     |                                      |                                   |                                  |                             |                                      |                                            |                                 |                                   |                                       |
| V8 | DIAGNOSI                  | Selezione<br>codice di<br>diagnosi  | Stato codice<br>di diagnosi          | Assegnaz.<br>corrente<br>d'errore | Ritardo<br>corrente<br>d'errore  |                             |                                      |                                            |                                 |                                   | Sblocco/<br>blocco                    |
| V9 | SERVIZIO /<br>SIMULAZIONE | Codice di<br>diagnosi               |                                      |                                   | Versione<br>software             | Versione<br>hardware        | lmpostaz.di<br>fabbrica<br>(default) |                                            |                                 | Simulazione<br>corrente<br>off/on | Simulazione<br>corrente<br>d'uscita   |
| VA | INFO<br>UTENTE            | Numero<br>d'ident.                  |                                      |                                   |                                  |                             |                                      |                                            |                                 |                                   |                                       |

#### 8.2.1 Matrice operativa Commuwin II per pH

#### 8.2.2 Matrice operativa Commuwin II per redox

|    |                           | HO                                 | H1                          | H2                                | H3                              | H4                   | H5                                    | H6          | H7                           | H8                                | H9                                       |
|----|---------------------------|------------------------------------|-----------------------------|-----------------------------------|---------------------------------|----------------------|---------------------------------------|-------------|------------------------------|-----------------------------------|------------------------------------------|
| V0 | PARAMETRI<br>PRINCIPALI   | Valore<br>misurato mV              | Temperatura                 | Stato<br>operativo                |                                 | Smorzam.<br>ingresso | mVa<br>4mA                            | mVa<br>20mA |                              | Misura<br>sim./asim.              | Mod.oper.<br>pH/redox                    |
| V1 | FUNZIONI DI<br>BASE       | Controllo<br>remoto<br>taratura    | Offset<br>elettrodo         |                                   |                                 |                      |                                       |             | Temperaturam<br>isura on/off |                                   | Offset<br>temperatura                    |
| V2 | TARATURA                  | lmmissione<br>sol. di<br>taratura  |                             |                                   |                                 |                      |                                       |             |                              |                                   | HOLD<br>autom.<br>durante la<br>taratura |
| V3 |                           |                                    |                             |                                   |                                 |                      |                                       |             |                              |                                   |                                          |
| V4 |                           |                                    |                             |                                   |                                 |                      |                                       |             |                              |                                   |                                          |
| V5 |                           |                                    |                             |                                   |                                 |                      |                                       |             |                              |                                   |                                          |
| V6 |                           |                                    |                             |                                   |                                 |                      |                                       |             |                              |                                   |                                          |
| V7 |                           |                                    |                             |                                   |                                 |                      |                                       |             |                              |                                   |                                          |
| V8 | DIAGNOSI                  | Selezione<br>codice di<br>diagnosi | Stato codice<br>di diagnosi | Assegnaz.<br>corrente<br>d'errore | Ritardo<br>corrente<br>d'errore |                      |                                       |             |                              |                                   | Sblocco/<br>blocco                       |
| V9 | SERVIZIO /<br>SIMULAZIONE | Codice di<br>diagnosi              |                             |                                   | Versione<br>software            | Versione<br>hardware | lmpostaz. di<br>fabbrica<br>(default) |             |                              | Simulazione<br>corrente<br>off/on | Simulazione<br>corrente<br>d'uscita      |
| VA | INFO<br>UTENTE            | Numero di<br>ident.                |                             |                                   |                                 |                      |                                       |             |                              |                                   |                                          |

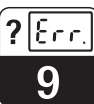

# 9 Anomalie: cause e rimedi

#### 9.1 Indicazione errori

II MyPro CPM 431 indica gli errori mediante un simbolo di allarme che lampeggia sul display. Invia inoltre una corrente d'errore di 22 +/- 0.5 mA all'uscita in corrente, se opportunamente configurato (VH 80 – 83). L'errore può essere identificato nei parametri di diagnosi mediante il codice di diagnosi. Sono elencate fino a cinque voci in ordine di priorità.

# 9.2 Codici di diagnosi (codici di errore)

La seguente tabella descrive i codici di diagnosi / errore per entrambi le varianti dello strumento (pH e redox).

E' indicata per ciascun codice anche l'assegnazione di default della corrente d'errore (attiva o non attiva). Nota:

La 'X' nelle ultime due colonne indica la variante dello strumento (pH e/o redox) per cui vale il codice di diagnosi / errore.

| Anomalia<br>nr. | Display                                                                                                    | Rimedi                                                                                                    | Assegnaz.<br>corrente err.<br>(default) | MyPro<br>pH | MyPro<br>redox |
|-----------------|----------------------------------------------------------------------------------------------------|----------------------------------------------------------------------------------------------------|-----------------------------------------|-------------|----------------|
| E001            | Errore memoria EEPROM                                                                                                    | Inviare lo strumento alla filiale                                                                                                    | attiva                                  | Х           | Х              |
| E002            | Errore dati di regolazione                                                                                                    | commerciale Endress+Hauser più vicina                                                                                                    | attiva                                  | Х           | Х              |
| E007            | Errore trasmettitore                                                                                                    |                                                                                                    | attiva                                  | Х           | Х              |
| E008            | Errore SCS rottura vetro                                                                                                    | Controllare l'elettrodo per pH, probabili<br>fessure presenti; esaminare la testa<br>dell'elettrodo ad innesto, asciugare<br>l'umidità, se necessario; controllare la<br>temperatura del prodotto | attiva                                  | Х           |                |
| E010            | Sensore di temperatura difettoso                                                                                                  | Controllare la misura della temperatura<br>e le connessioni; controllare lo strumento<br>ed il cavo di misura con un simulatore di<br>temperatura, se necessario                                  | attiva                                  | Х           | х              |
| E030            | Errore SCS elettrodo di confronto                                                                                                 | Controllare l'elettrodo di confronto:<br>possibili fessure nel vetro o<br>imbrattamento; pulire l'elettrodo di<br>confronto; controllare la temperatura del<br>prodotto                           | attiva                                  | Х           |                |
| E032            | Inferiore al campo slope o superiore al campo slope                                                                               | Ripetere la taratura e sostituire la                                                                                                    | attiva                                  | Х           |                |
| E033            | Valore pH zero troppo basso o alto                                                                                                | soluzione tampone; sostituire l'elettrodo,<br>se necessario e controllare lo strumento                                                                                                    | attiva                                  | Х           |                |
| E034            | Inferiore al campo di offset redox o<br>campo superato                                                                            | ed il cavo di misura con un simulatore                                                                                                    | attiva                                  |             | Х              |
| E041            | Interrotto calcolo parametro di taratura                                                                                          | Ripetere la taratura e sostituire la<br>soluzione tampone; sostituire l'elettrodo,<br>se necessario e controllare lo strumento<br>ed il cavo di misura con un simulatore                          | attiva                                  | Х           |                |
| E042            | Differenza tra valore di taratura della sol.<br>tampone pH2 e zero (pH7) troppo<br>piccola (soluzione di taratura ad un<br>punto) | Usare una soluzione tampone per<br>taratura slope con differenza minima di<br>ΔpH = 2 dallo zero dell'elettrodo                                                                                   | attiva                                  | Х           |                |

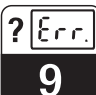

pm431e09.chp

| Anomalia<br>nr. | Display                                                            | Rimedi                                                                                                    | Assegnaz.<br>corrente err.<br>(default) | MyPro<br>pH | MyPro<br>redox |
|-----------------|--------------------------------------------------------------------|----------------------------------------------------------------------------------------------------|-----------------------------------------|-------------|----------------|
| E043            | La distanza tra i valori di taratura pH1 e<br>pH2 è troppo piccola | Usare soluzioni tampone al minimo con<br>$\Delta pH = 2$                                                                                                    | attiva                                  | Х           |                |
| E044            | Stabilità non raggiunta durante la taratura                        | Ripetere la taratura e sostituire la<br>soluzione tampone; sostituire l'elettrodo,<br>se necessario e controllare lo strumento<br>ed il cavo di misura con un simulatore | attiva                                  | х           |                |
| E045            | Taratura interrotta                                                | Ripetere la taratura e sostituire la<br>soluzione tampone; sostituire l'elettrodo,<br>se necessario e controllare lo strumento<br>ed il cavo di misura con un simulatore | attiva                                  | х           |                |
| E046            | Limiti parametro uscita in corrente<br>scambiati                   | Ripetere la regolazione con<br>caratteristica crescente del segnale di<br>uscita                                                                                         | attiva                                  | Х           | Х              |
| E055            | Inferiore al campo di misura del<br>parametro principale           |                                                                                                    | attiva                                  | Х           | Х              |
| E057            | Superato campo di misura del<br>parametro principale               | Controllare misura e connessioni;<br>controllare lo strumento ed il cavo di<br>misura con un simulatore, se necessario                                                   | attiva                                  | Х           | Х              |
| E059            | Inferiore al campo di misura temperatura                           |                                                                                                    | attiva                                  | Х           | Х              |
| E061            | Superato campo di misura temperatura                               |                                                                                                    | attiva                                  | Х           | Х              |
| E063            | Inferiore campo uscita in corrente                                 | Controllare la configurazione nel menu<br>"uscite in corrente"; controllare misura e                                                                                     | non attiva                              | Х           | Х              |
| E064            | Superato campo uscita in corrente                                  | il cavo di misura con un simulatore, se<br>necessario                                                                                                    | non attiva                              | х           | Х              |
| E080            | Campo parametro uscita in corrente troppo piccolo                  | Aumentare il campo nel menu<br>"uscite in corrente"                                                                                                    | non attiva                              | Х           | Х              |
| E100            | Simulazione corrente attiva                                        |                                                                                                    | non attiva                              | Х           | Х              |
| E101            | Funzione di servizio attiva                                        |                                                                                                    | non attiva                              | Х           | Х              |
| E106            | Download attivo                                                    |                                                                                                    | non attiva                              | Х           | Х              |
| E116            | Errore di download                                                 | Ripetere il download; controllare<br>connessioni e strumenti, se necessario                                                                                              | attiva                                  | Х           | Х              |

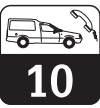

# 10 Servizio e manutenzione

#### 10.1 Pulizia

Si raccomanda l'uso di detergenti reperibili in commercio per la pulizia della parte frontale dello strumento.

La parte anteriore dello strumento è resistente a (metodo di prova DIN 42 115):

- alcool (breve contatto)
- acidi diluiti (p.e., 3% HCL)
- alcali diluiti (p.e., 3% NaOH)
- detergenti per la casa

# Note:

Non è garantita la resistenza ad acidi o alcali minerali concentrati, alcool benzilico, cloruro di metilene e vapore ad alta pressione.

10.2 Riparazioni

Le riparazioni possono essere eseguite solo dal fabbricante o dal Servizio Assistenza della Endress+Hauser. All'ultima pagina di questo manuale operativo si trova l'elenco dei Centri di Assistenza Endress+Hauser.

## 10.3 Accessori

- Alimentatore del trasmettitore di misura
- Terminale portatile DXR 275
- Commubox FXA 191

# 11 Appendice

# 11.1 Dati tecnici

#### Misura del pH

| Campo di misura (CM)                                                                                                    |
|----------------------------------------------------------------------------------------------------|
| Elettrodo in vetro 7.0                                                                                                    |
| Elettrodo in antimonio                                                                                                    |
| Resistenza d'ingresso a condizioni operative nominali                                                                                                    |
| $\begin{array}{c} \text{Campo di corrente} \\ \text{Scostamento}^{1)} \\ \text{Carico (dipende dalla tensione operativa e dal carico)} \\ \text{Caripo di uscita} \\ \text{Campo di uscita} \\ \text{Carico (dipende dalla tensione operativa e dal carico)} \\ \text{Campo di uscita} \\ \text{Campo di uscita} \\ \text{Carico (messaggio d'errore emesso se } \Delta < 2 \\ \text{Carico (messaggio d'errore emesso se } \Delta < 2 \\ \text{Carico (messaggio d'errore emeso se } \Delta < 2 \\ Carico (messaggio d'erro$ |
| Misura del Redox                                                                                                    |
| Campo di misura (CM)                                                                                                    |
| Ingresso segnale redox         Resistenza d'ingresso a condizioni operative nominali         Corrente d'ingresso a condizioni operative nominali         Corrente d'ingresso a condizioni operative nominali         Llogita comple redox                                                                                                    |
| Campo di corrente $4 \dots 20 \text{ mA}$ Scostamento <sup>1)</sup> $max. 0.5 \%$ del VM ± 4 cifreCarico $max. 0.5 \%$ del VM ± 4 cifreCarico $max. 600 \Omega$ Campo di uscita $max. 0.5 \%$ del VM ± 3000 mV                                                                                                    |
| Misura della temperatura                                                                                                    |
| Sensore di temperatura       Pt 100 (connessione a 3 fili         Campo di misura (CM)       -20+150 °C         Risoluzione del valore misurato       0.1 °C         Scostamento di indicazione <sup>1)</sup> 1°C         Ripetibilità <sup>1)</sup> max. 0.1 % del CM         Offset temperatura (taratura Pt 100)       +/- 20 °C                                                                                                    |
|                                                                                                    |

1) Secondo DIN IEC 746 parte 1, a condizioni operative nominali

| Dati elettrici e connessioni                                                                                                    |
|----------------------------------------------------------------------------------------------------|
| Alimentazione, DC (senza trasferimento HART)       +12 + 30 V         Alimentazione, DC (con trasferimento HART)       +13.5 + 30 V         Assorbimento       max. 700 mW         Uscita segnale       4 20 mA, potenziale separato dal circuito sensore         Uscita segnale corrente d'errore       22 mA +/- 0.5 mA         Trasferimento HART       230 1100 Ω         Uscita segnale       0.8 1.2 mA (da picco a picco)         Morsetti, sezione max. cavo       2.5 mm², PE 4 mm² |
| Dati tecnici generali                                                                                                    |
| Display valore misurato                                                                                                    |
| Interferenze emesse                                                                                                    |
| Temperatura ambiente                                                                                                    |
| Temperatura ambiente       -20 +60 °C (Ex: -20 +55 °C)         Temperatura di stoccaggio e trasporto       -25 +80 °C         Lunghezza max. cavo       50 m senza SCS                                                                                                    |
| Versione ex dello strumento                                                                                                    |
| $\begin{array}{llllllllllllllllllllllllllllllllllll$                                                                                                    |
| $ \begin{array}{c} \mbox{Circuito sensore a sicurezza intrinseca, classe di protezione EEx ia IIC T4:} \\ \mbox{Tensione max. di uscita } U_0 & \dots & \dots & \dots & \dots & \dots & \dots & \dots & \dots & \dots & $                                                                                                    |
| Dati fisici         Dimensioni (HxWxD)         Peso         Classe di protezione         IP 65         Materiale della custodia                                                                                                    |

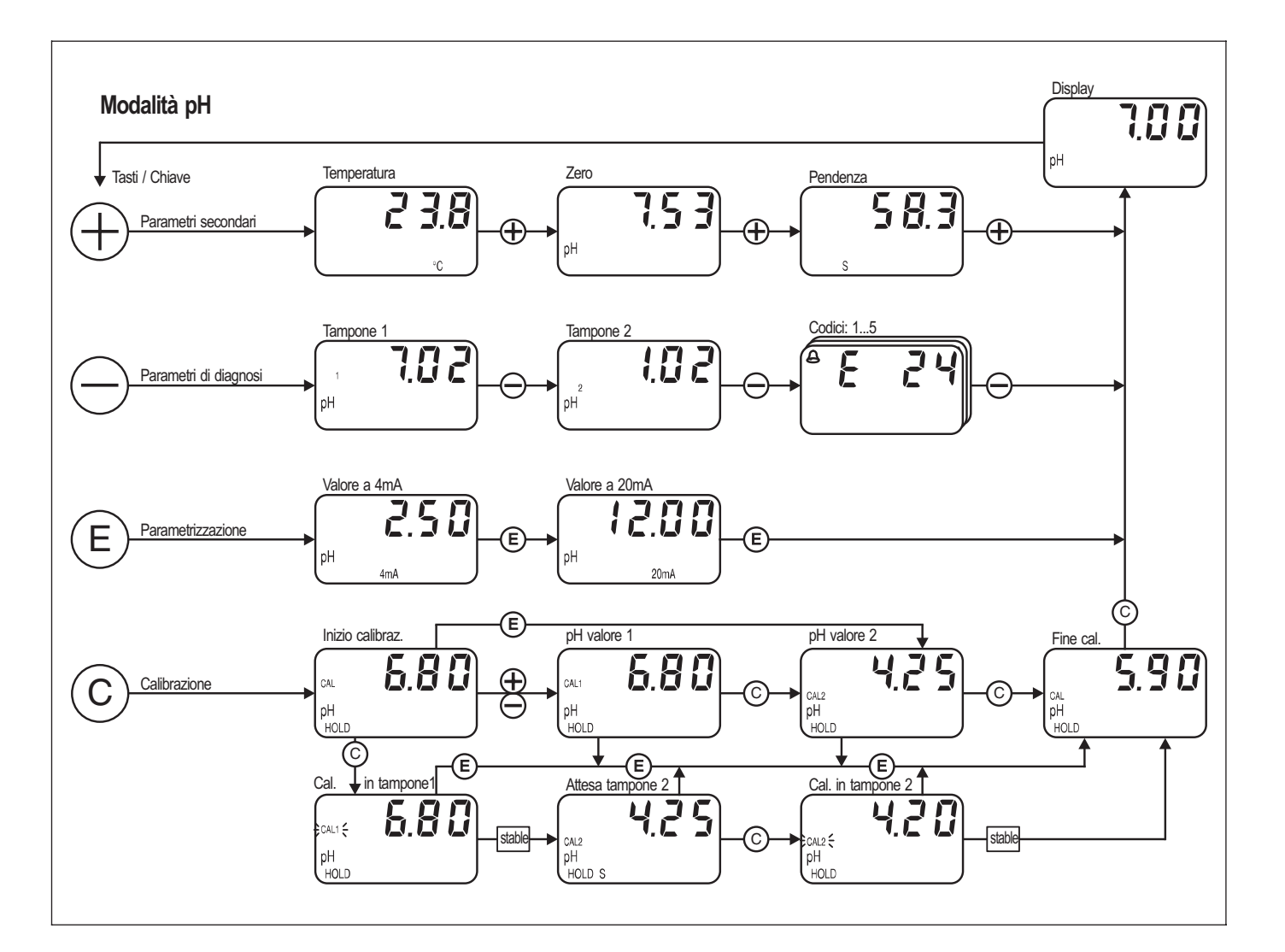

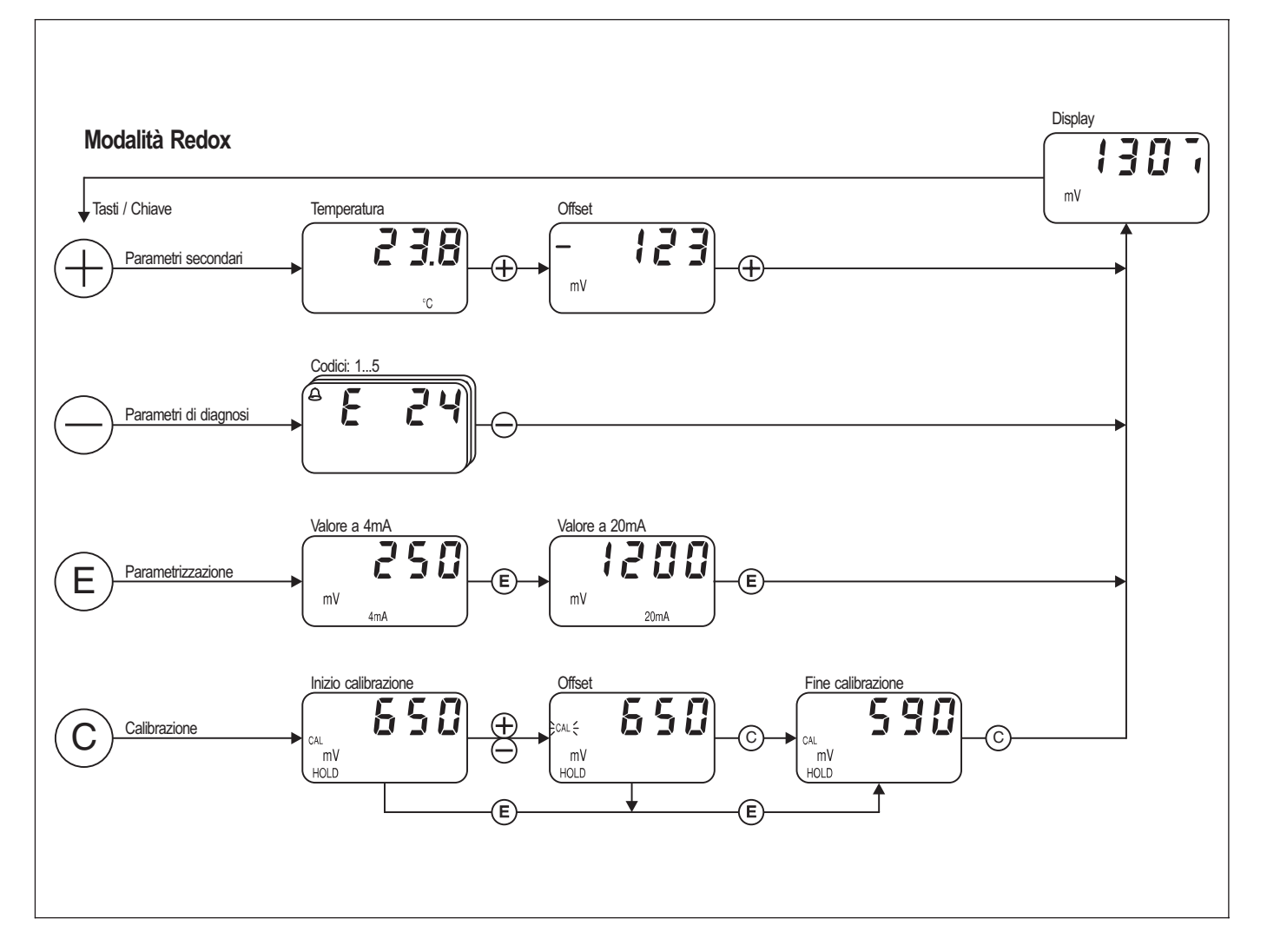

Europe

Austria Endress+Hauser Ges.m.b.H. □ Endress+Hauser Ges.m.b.H. Wien Tel. ++43 (1) 88056-0, Fax (1) 88056-35 Belarus

Belorgsintez Minsk Tel. ++375 (172) 263166, Fax (172) 263111

Belgium / Luxembourg Brussels Tel. ++32 (2) 248 06 00, Fax (2) 248 05 53

Bulgaria INTERTECH-AUTOMATION Sofia

Tel. ++359 (2) 664869, Fax (2) 9631389 Croatia Endress+Hauser GmbH+Co. Zagreb Tel. ++385 (1) 6637785, Fax (1) 6637823

Cyprus I+G Electrical Services Co. Ltd. Nicosia Tel. ++3 57 (2) 48 47 88, Fax (2) 48 46 90

Czech Republic Endress+Hauser GmbH+Co. Praha

Tel. ++420 (26) 6784200, Fax (26) 6784179 Denmark Dendress+Hauser A/S □ Endress+⊓auso... Søborg Tel.++45 (70) 131132, Fax (70) 132133

Estonia Elvi-Aqua

Tartu Tel. ++372 (7) 422726, Fax (7) 422727

Finland Endress+Hauser Oy Espoo Tel. ++358 (9) 8596155, Fax (9) 8596055

France □ Endress+Hauser Huningue Tel. ++33 (3) 89 69 67 68, Fax (3) 89 69 48 02

Germany □ Endress+Hauser Meßtechnik GmbH+Co. Weil am Rhein Tel. ++49 (7621) 97501, Fax (7621) 97555

Great Britain □ Endress+Hauser Ltd. Manchester Tel. ++44 (161) 2865000, Fax (161) 9981841

Greece I & G Building Services Automation S.A. Athe Tel. ++30 (1) 924 1500, Fax (1) 922 17 14

Hungary Mile Ipari-Elektro Budapest Tel. ++36 (1) 261 55 35, Fax (1) 261 55 35

Iceland Vatnshreinsun HF Reykjavik Tel. ++3 54 (5) 61 96 16, Fax (5) 61 96 17

Ireland Flomeaco Company Ltd. Kildare Tel. ++3 53 (45) 86 86 15, Fax (45) 86 81 82

Italy Endress+Hauser Italia S.p.A. Cernusco s/N Milano Tel. ++39 (02) 92 106421, Fax (02) 92 1071 53

I atvia Raita Ltd

Riga Tel. ++3 71 (7) 31 28 97, Fax (7) 31 28 94 Lithuania Agava Ltd. Kaunas

Tel. ++370 (7) 202410, Fax (7) 207414 Netherlands □ Endress+Hauser B.V. Naarden Tel. ++31 (35) 6 95 86 11, Fax (35) 6 95 88 25

Members of the Endress+Hauser group

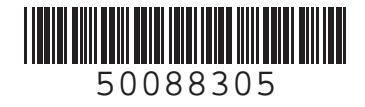

Norway Endress+Hauser A/S

Tranby Tel. ++47 (32) 85 98 50, Fax (32) 85 98 51

Poland Endress+Hauser Polska Sp. z o.o. Warszaw Tel. ++48 (22) 7 20 10 90, Fax (22) 7 20 10 85

Portugal Tecnisis - Tecnica de Sistemas Industriais Linda-a-Velha Tel. ++351 (1) 4172637, Fax (1) 4185278

Romania Romconseng SRL

Bucharest Tel. ++40 (1) 4101634, Fax (1) 4101634 Russia Endress+Hauser Moscow Office

Moscow Tel.++709 (5) 1587571, Fax (5) 1589864

Slovak Republic Transcom Technik s.r.o Bratislava Tel. ++4 21 (74) 4 88 86 84, Fax (74) 4 88 71 12

Slovenia □ Endress+Hauser D O O Liubliana

Tel. ++386 (61) 1592217, Fax (61) 1592298

Spain □ Endress+Hauser S.A. Barcelona Tel. ++34 (93) 480 33 66. Fax (93) 473 38 39

Sweden Endress+Hauser AB Sollentuna Sollentuna Tel. ++46 (8) 55 51 16 00, Fax (8) 55 51 16 00

Switzerland Endress+Hauser AG Reinach/BL 1

Tel. ++41 (61) 7 15 75 75, Fax (61) 7 11 16 50 Turkey Intek Endüstriyel Ölcü ve Kontrol Sistemleri

Fax (212) 2662775

Istanbul Tel. ++90 (212) 275 1355,

Ukraine

Industria Ukraïna Kiev Tel. ++380 (44) 26881, Fax (44) 26908 Yugoslavia Meris d o o Beograd Tel. ++381 (11) 4446164, Fax (11) 4441966

#### Africa

Egypt Heliopolis/Cairo Tel. ++20 (2) 41 7900, Fax (2) 41 7900

Morocco Oussama S.A. Casablanca

Tel. ++2 12 (2) 24 13 38, Fax (2) 40 26 57 Nigeria J F Technical Invest. Nig. Ltd.

Lagos Tel. ++2 34 (1) 62 23 45 46, Fax (1) 62 23 45 48 South Africa Endress+Hauser Pty. Ltd. Sandtor Tel. ++27 (11) 4441386, Fax (11) 4441977

Tunisia Controle, Maintenance et Regulation Tunis Tel. ++2 16 (1) 79 30 77. Fax (1) 78 85 95

#### America

Argentina □ Endress+Hauser Argentina S.A. Buenos Aires Tel. ++54 (1) 145227970, Fax (1) 1 45 22 79 09

Bolivia Bolivia Tritec S.R.L. Cochabamba Tel. ++5 91 (42) 5 69 93, Fax (42) 5 09 81 Brazil □ Samson Endress+Hauser Ltda. Sao Paulo Tel. ++55 (11) 5 0 31 34 55, Fax (11) 5 0 31 30 67

Canada Endress+Hauser Ltd. Burlington, Ontario Tel. ++1 (905) 681 92 92, Fax (905) 681 94 44

Chile DIN Instrumentos Ltda. Santiago Tel. ++56 (2) 2050100, Fax (2) 2258139

Colombia Colsein Ltd Bogota D.C. Tel. ++57 (1) 2367659, Fax (1) 6107868

Costa Rica EURO-TEC S.A. San Jose Tel. ++506 (2) 961542, Fax (2) 961542

Ecuador Insetec Cia. Ltda Quito Tel. ++5 93 (2) 26 91 48, Fax (02) 46 18 33 Guatemala

ACISA Automatizacion Y Control Industrial S.A. Ciudad de Guatemala, C.A. Tel. ++502 (3) 345985, Fax (2) 327431

Mexico □ Endress+Hauser I.I. Mexico City Tel. ++52 (5) 56 89 65, Fax (5) 56 84 18

Paraguay Incoel S.R.L. Asuncion Tel. ++5 95 (21) 21 39 89, Fax (21) 22 65 83 Uruguay Circular S.A.

Montevideo Tel. ++5 98 (2) 92 57 85, Fax (2) 92 91 51

USA Endress+Hauser Inc. Greenwood, Indiana Tel. ++1 (317) 5 35 71 38, Fax (317) 5358489

Venezuela H. Z. Instrumentos C.A. Caracas Tel. ++58 (2) 944 0966. Fax (2) 944 45 54

#### Asia

China □ Endress+Hauser Shanghai Instrumentation Co. Ltd Shanghai Tel. ++86 (21) 54 90 23 00. Fax (21) 54 90 23 03

Endress+Hauser Beijing Office Beijing Tel. ++86 (10) 68 34 40 58, Fax (10) 68 34 40 68

□ Endress+Hauser (H.K.) Ltd. Hong Kong Tel. ++8 52 (2) 5 28 31 20, Fax (2) 865 41 71

India □ Endress+Hauser Inuia Com. Mumbai Tel. ++91 (22) 8521458, Fax (22) 8521927

Indonesia PT Grama Bazita Jakarta Tel. ++62 (21) 7 97 50 83, Fax (21) 7 97 50 89

Japan Sakura Endress Co., Ltd. Tokyo Tel. ++81 (422) 540611, Fax (422) 550275

Malaysia □ Endress+Hauser (M) Sdn. Bhd. Petaling Jaya, Selangor Darul Ehsan Tel. ++60 (3) 7 33 48 48, Fax (3) 7 33 88 00

Pakistan Speedy Automation Karachi Tel. ++92 (21) 7 72 29 53, Fax (21) 7 73 68 84 Papua New Guinea SBS Electrical Pty Limited Port Moresby Tel. ++6 75 (3) 25 11 88, Fax (3) 25 95 56

Philippines Brenton Industries Inc. Makati Metro Manila Tel. ++63 (2) 6388041, Fax (2) 6388042

Singapore Endress+Hauser (S.E.A.) Pte., Ltd. Singapore Singapore Tel.++65 (5) 668222, Fax (2) 666848

South Korea □ Endress+Hauser (Korea) Co., Ltd. Seoul Seoul Tel. ++82 (2) 6587200, Fax (2) 6592838

Taiwar Taiyaal Kingjarl Corporation Taipei R.O.C. Tel. ++886 (2) 27 18 39 38, Fax (2) 27 13 41 90

Thailand □ Endress+Hauser Ltd. Bangkok Tel. 66 (2) 9 96 78 11 20, Fax (2) 9 96 78 10

Vietnam Tan Viet Bao Co. Ltd. Ho Chi Minh City Tel. ++84 (8) 8335225, Fax (8) 8335227

Iran Telephone Technical Services Co. Ltd. Tehran Tel. ++98 (21) 8746750, Fax (21) 8737295

Israel Instrumetrics Industrial Control Ltd. Tel-Aviv Tel. ++972 (3) 648 0205, Fax (3) 647 1992

Jordan A.P. Parpas Engineering S.A. Amman Tel. ++962 (6) 4643246, Fax (6) 4645707

Kingdom of Saudi Arabia Anasia Jeddah Tel. ++966 (2) 671 00 14, Fax (2) 672 59 29

Kuwait Kuwait Maritime & Mercantile Co. K.S.C. Safat Tel.++9 65 (2) 44 14 81, Fax (2) 44 14 86

Lebanon Nabil Ibrahim Jbeil Tel. ++961 (3) 254052, Fax (9) 548038

Sultanate of Oman Mustafa & Jawad Science & Industry Co. L.L.C. Ruwi Tel. ++968 (60) 2009, Fax (60) 7066

United Arab Emirates Descon Trading EST. Dubai Tel, ++971 (4) 653651. Fax (4) 653264

Yemen Yemen Company for Ghee and Soap Industry Taiz Tel. ++976 (4) 230664, Fax (4) 212338

Australia + New Zealand

Australia ALSTOM Australia Ltd. Sydney Tel. ++61 (2) 97 22 47 77, Fax (2) 97 22 48 88

New Zealand EMC Industrial Instrumentation Auckland Tel. ++64 (9) 4155110, Fax (9) 4155115

#### All other countries

Endress+Hauser GmbH+Co. Instruments International D-Weil am Rhein Germany Tel. ++49 (7621) 97502, Fax (7621) 975345

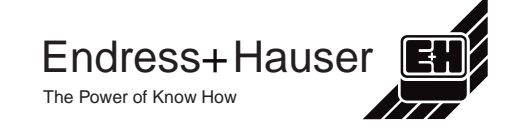